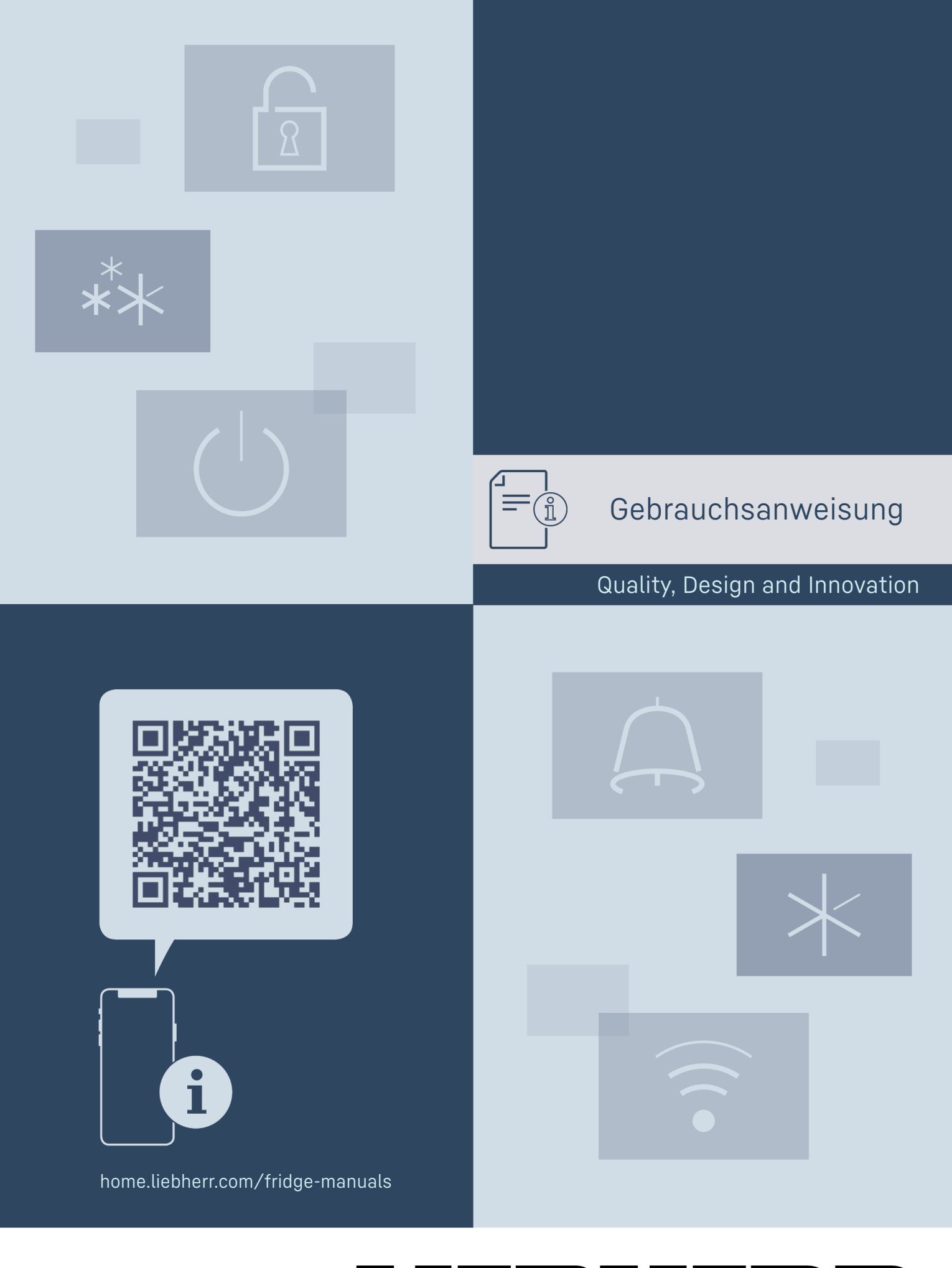

LIEBHERR

# Inhalt

| <b>1</b><br>1.1<br>1.2<br>1.3<br>1.4<br>1.5<br>1.6<br>1.7<br>1.8 | Gerät auf einen Blick<br>Lieferumfang<br>Geräte- und Ausstattungsübersicht<br>SmartDevice<br>Einsatzbereich des Geräts<br>Konformität<br>SVHC-Stoffe gemäß REACH-Verordnung<br>EPREL-Datenbank<br>Ersatzteile | <b>3</b><br>3<br>3<br>3<br>4<br>4<br>4<br>4<br>4<br>4 |
|------------------------------------------------------------------|----------------------------------------------------------------------------------------------------|-------------------------------------------------------|
| 2                                                                | Allgemeine Sicherheitshinweise                                                                                                    | 4                                                     |
| <b>3</b><br>3.1<br>3.2<br>3.3                                    | <b>Funktionsweise des Touch &amp; Swipe-Displays</b><br>Navigation und Symbolerklärung<br>Menüs<br>Ruhemodus                                                                                                  | <b>6</b><br>6<br>7                                    |
| <b>4</b><br>4.1<br>4.2                                           | Inbetriebnahme<br>Gerät einschalten (Erstinbetriebnahme)<br>EasyTwist-Ice in Betrieb nehmen                                                                                                    | <b>7</b><br>7<br>8                                    |
| <b>5</b><br>5.1<br>5.2<br>5.3                                    | <b>Lagerung</b><br>Hinweise zur Lagerung<br>Gefrierraum<br>Lagerzeiten                                                                                                    | <b>8</b><br>8<br>8<br>9                               |
| 6                                                                | Energie sparen                                                                                                    | 9                                                     |
| <b>7</b><br>7.1<br>7.1.1<br>7.1.2<br>7.2<br>7.2.1                | Bedienung<br>Bedien- und Anzeigeelemente<br>Statusanzeige<br>Anzeigesymbole<br>Gerätefunktionen<br>Hinweise zu den Gerätefunktionen<br>Gerät aus- und einschalten                                             | 9<br>9<br>9<br>9<br>9                                 |
| • )) ((                                                          | WLAN                                                                                                    | 10                                                    |
| -18°                                                             | Temperatur                                                                                                    | . 11                                                  |
| ℃∕ℯϝ                                                             | Temperatureinheit                                                                                                    | . 11                                                  |
| **                                                               | SuperFrost                                                                                                    | . 11                                                  |
| *                                                                | Start Abtauzyklus                                                                                                    | .12                                                   |
| Ŵ                                                                | PartyMode                                                                                                    | 12                                                    |
| Ŵ                                                                | SabbathMode                                                                                                    | .13                                                   |
| $\bigcirc$                                                       | EnergySaver                                                                                                    | 13                                                    |
|                                                                  | Statuslicht (Statusanzeige)                                                                                                    | 14                                                    |
| -> <mark>0</mark> /-                                             | Display-Helligkeit                                                                                                    | 14                                                    |
| K                                                                | Türalarm                                                                                                    | .15                                                   |
| ×ſŀ                                                              | Eingabesperre                                                                                                    | .15                                                   |
|                                                                  | Sprache                                                                                                    | .15                                                   |
| Service No:<br>Mochil                                            | Geräteinformation                                                                                                    | .16                                                   |

| II SW: RODDOOC<br>FR SW: XXXXXXXXXXX                                                                                                    | Software16                                                                              |  |
|----------------------------------------------------------------------------------------------------|-----------------------------------------------------------------------------------------|--|
|                                                                                                    | Demomodus16                                                                             |  |
| $\bigcirc$                                                                                                    | Zurücksetzen auf Werkseinstellungen17                                                   |  |
| 7.3<br>7.3.1<br>7.3.2<br>7.3.3                                                                                                    | Meldungen17Überblick über Warnungen                                                     |  |
| <b>8</b><br>8.1<br>8.2<br>8.3<br>8.4                                                                                                    | Ausstattung.18Schubfächer.18EasyTwist-Ice.19VarioSpace.20Kühlakku.20                    |  |
| <b>9</b><br>9.1<br>9.2<br>9.3                                                                                                    | Wartung                                                                                 |  |
| <b>10</b><br>10.1<br>10.2<br>10.3<br>10.4<br>10.5                                                                                                    | Kundenhilfe                                                                             |  |
| 11                                                                                                    | Außer Betrieb setzen                                                                    |  |
| <b>12</b><br>12.1<br>12.2                                                                                                    | Entsorgung.26Gerät für die Entsorgung vorbereiten.26Gerät umweltfreundlich entsorgen.26 |  |
| Der Hersteller arbeitet ständig an der Weiterentwick-<br>lung aller Typen und Modelle. Bitte haben Sie deshalb<br>Verständnis dafür, dass wir uns Änderungen in Form,<br>Ausstattung und Technik vorbehalten müssen. |                                                                                         |  |

| Symbol | Erklärung                                                                                                    |  |  |
|--------|----------------------------------------------------------------------------------------------------|--|--|
|        | <b>Anleitung lesen</b><br>Um alle Vorteile Ihres neuen Gerätes kennen-<br>zulernen, lesen Sie bitte die Hinweise in dieser<br>Anweisung aufmerksam durch.                                                                                                    |  |  |
|        | Zusätzliche Informationen im Internet<br>Die digitale Anleitung mit ergänzenden Infor-<br>mationen und in weiteren Sprachen finden<br>Sie im Internet über den QR-Code auf der<br>Vorderseite der Anleitung oder über Eingabe<br>der Servicenummer unter home.liebherr.com/<br>fridge-manuals.<br>Die Servicenummer finden Sie auf dem Typen-<br>schild: |  |  |
|        | <i>Fig.</i> Beispielhafte Darstellung                                                                                                    |  |  |
|        | Gerät prüfen<br>Prüfen Sie alle Teile auf Transportschäden.<br>Wenden Sie sich bei Beanstandungen an den<br>Händler oder Kundendienst.                                                                                                    |  |  |

Indec Serialit: 1.2 Geräte- und Ausstattungsübersicht

| Symbol                                                                               | Erklärung                                                                                                    |  |  |
|--------------------------------------------------------------------------------------|----------------------------------------------------------------------------------------------------|--|--|
|                                                                                      | Abweichungen                                                                                                    |  |  |
| *                                                                                    | Die Anleitung ist für mehrere Modelle gültig,<br>Abweichungen sind möglich. Abschnitte, die<br>nur auf bestimmte Geräte zutreffen, sind mit<br>einem Sternchen (*) gekennzeichnet. |  |  |
| $\bigtriangleup$                                                                     | Handlungsanweisungen und Handlungsergeb-<br>nisse                                                                                                    |  |  |
|                                                                                      | Handlungsanweisungen sind mit einem 🕨<br>gekennzeichnet.                                                                                                    |  |  |
|                                                                                      | Handlungsergebnisse sind mit einem ▷<br>gekennzeichnet.                                                                                                    |  |  |
|                                                                                      | Videos                                                                                                    |  |  |
| Videos zu den Geräten sind auf dem YouTu<br>Kanal der Liebherr-Hausgeräte verfügbar. |                                                                                                    |  |  |

#### Open-Source-Lizenzen:

Das Gerät enthält Softwarekomponenten, die Open-Source-Lizenzen verwenden. Informationen zu verwendeten Open-Source-Lizenzen können Sie hier abrufen: home.liebherr.com/open-source-licences

Diese Gebrauchsanweisung gilt für:

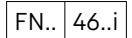

#### Hinweis

Wenn Ihr Gerät ein N in der Gerätebezeichnung enthält, dann handelt es sich um ein NoFrost-Gerät.

# 1 Gerät auf einen Blick

## 1.1 Lieferumfang

Prüfen Sie alle Teile auf Transportschäden. Wenden Sie sich bei Beanstandungen an den Händler oder an den Kundenservice. (siehe 10.4 Kundenservice)

Die Lieferung besteht aus folgenden Teilen:

- Standgerät
- Ausstattung (je nach Modell)
- Montagematerial (je nach Modell)
- "Quick Start Guide"
- "Installation Guide"
- Servicebroschüre

# 

Fig. 1 Beispielhafte Darstellung

- Bedienelemente
   Beleuchtung, Statuslicht (Statusanzeige)
- (3) Typenschild
- (4) SpaceBox
- (5) EasyTwist-Ice
- (6) Gefriertablett, Kühlakkus (7) NoFrost
- (8) Lüftungsschlitz
- (9) VarioSpace
- (10) Stellfüße (vorne), Transportrollen (hinten), Transportgriffe oben (hinten) und unten (vorne)

#### Hinweis

Ablagen, Schubfächer oder Körbe sind im Auslieferungszustand für eine optimale Energieeffizienz angeordnet. Veränderungen der Anordnung innerhalb der gegebenen Einschubmöglichkeiten von z.B. Ablagen im Kühlteil, haben jedoch keine Auswirkung auf den Energieverbrauch.

## 1.3 SmartDevice

SmartDevice ist die Vernetzungslösung für Ihr Gefriergerät.

Wenn Ihr Gerät SmartDevice-fähig oder dafür vorbereitet ist, können Sie Ihr Gerät schnell und einfach in Ihr WLAN einbinden. Mit der SmartDevice-App können Sie Ihr Gerät von einem mobilen Endgerät aus bedienen. In der SmartDevice-App stehen Ihnen zusätzliche Funktionen und Einstellungsmöglichkeiten zur Verfügung.

SmartDevicefähiges Gerät: Ihr Gerät ist SmartDevice-fähig. Um Ihr Gerät mit dem WLAN verbinden zu können, müssen Sie die SmartDevice-App herunterladen.

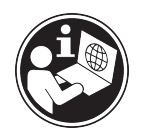

Weitere Informati- **smartdevice.liebherr.com** onen zu SmartDevice: SmartDevice-App herunterladen:

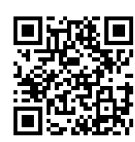

Nach der Installation und Konfiguration der SmartDevice-App können Sie Ihr Gerät mithilfe der SmartDevice-App und der Gerätefunktion WLAN (siehe WLAN) in Ihr WLAN einbinden.

#### Hinweis

In den folgenden Ländern ist die SmartDevice-Funktion nicht verfügbar: Russland, Weißrussland, Kasachstan.

# 1.4 Einsatzbereich des Geräts

### Bestimmungsgemäße Verwendung

Das Gerät eignet sich ausschließlich zum Kühlen von Lebensmitteln im häuslichen oder haushaltsähnlichen Umfeld. Hierzu zählt z.B. die Nutzung

- in Personalküchen, Frühstückspensionen,
- durch Gäste in Landhäusern, Hotels, Motels und anderen Unterkünften,
- beim Catering und ähnlichem Service im Großhandel.

Das Gerät ist nicht für die Verwendung als Einbaugerät bestimmt.

Alle anderen Anwendungsarten sind unzulässig.

### Vorhersehbare Fehlanwendung

Folgende Anwendungen sind ausdrücklich verboten:

- Lagerung und Kühlung von Medikamenten, Blutplasma, Laborpräparaten oder ähnlichen der Medizinprodukterichtlinie 2007/47/EG zu Grunde liegenden Stoffe und Produkte
- Einsatz in explosionsgefährdeten Bereichen

Eine missbräuchliche Verwendung des Gerätes kann zu Schädigungen an der eingelagerten Ware oder deren Verderb führen.

#### Klimaklassen

Das Gerät ist je nach Klimaklasse für den Betrieb bei begrenzten Umgebungstemperaturen ausgelegt. Die für Ihr Gerät zutreffende Klimaklasse ist auf dem Typenschild aufgedruckt.

#### Hinweis

Um einen einwandfreien Betrieb zu gewährleisten, angegebene Umgebungstemperaturen einhalten.

| Klimaklasse | für Umgebungstemperaturen von |  |
|-------------|-------------------------------|--|
| SN          | 10 °C bis 32 °C               |  |
| N           | 16 °C bis 32 °C               |  |
| ST          | 16 °C bis 38 °C               |  |
| Т           | 16 °C bis 43 °C               |  |
| SN-ST       | 10 °C bis 38 °C               |  |
| SN-T        | 10 °C bis 43 °C               |  |

Wenn Ihr Gerät keinen Festwasseranschluss hat, dann ist eine einwandfreie Funktion des Gerätes bis zu einer unteren Umgebungstemperatur von -15 °C gewährleistet.

## 1.5 Konformität

Der Kältemittelkreislauf ist auf Dichtheit geprüft. Das Gerät entspricht den einschlägigen Sicherheitsbestimmungen sowie entsprechenden Richtlinien.

- Für EU-Markt: Das Gerät entspricht der Richtlinie 2014/53/EU.
- Für GB-Markt: Das Gerät entspricht der Radio Equipment Regulations 2017 SI 2017 No. 1206.

Der vollständige Text der EU-Konformitätserklärung ist unter der folgenden Internetadresse verfügbar: www.Liebherr.com

### 1.6 SVHC-Stoffe gemäß REACH-Verordnung

Unter nachfolgendem Link können Sie prüfen, ob Ihr Gerät SVHC-Stoffe gemäß REACH-Verordnung enthält: home.liebherr.com/de/deu/de/liebherr-erleben/ nachhaltigkeit/umwelt/scip/scip.html

### **1.7 EPREL-Datenbank**

Ab dem 1. März 2021 sind die Informationen zu der Energieverbrauchskennzeichnung und den Ökodesign-Anforderungen in der europäischen Produktdatenbank (EPREL) zu finden. Unter folgendem Link https://eprel.ec.europa.eu/ erreichen Sie die Produktdatenbank. Hier werden Sie aufgefordert, die Modellkennung einzugeben. Die Modellkennung finden Sie auf dem Typenschild.

### 1.8 Ersatzteile

Die Ersatzteilverfügbarkeit für Funktionsteile und lagerfähige Teile der Ausstattung beträgt 15 Jahre.

# 2 Allgemeine Sicherheitshinweise

Bewahren Sie diese Gebrauchsanweisung sorgfältig auf, damit Sie jederzeit auf sie zurückgreifen können.

Wenn Sie das Gerät weitergeben, dann reichen Sie auch die Gebrauchsanweisung an den Nachbesitzer weiter.

Um das Gerät ordnungsgemäß und sicher zu verwenden, lesen Sie diese Gebrauchsanweisung vor der Benutzung sorgfältig. Befolgen Sie stets die darin enthaltenen Anweisungen, Sicherheitshinweise und Warnhinweise. Sie sind wichtig, damit Sie das Gerät sicher und einwandfrei installieren und betreiben können.

### Gefahren für den Benutzer:

- Dieses Gerät kann von Kindern sowie von Personen mit verringerten physischen, sensorischen oder mentalen Fähigkeiten oder Mangel an Erfahrung und Wissen benutzt werden, wenn sie beaufsichtigt oder bezüglich des sicheren Gebrauchs des Gerätes unterwiesen wurden und die daraus resultierenden Gefahren verstehen. Kinder dürfen nicht mit dem Gerät spielen. Reinigung und Benutzer-Wartung dürfen nicht von Kindern ohne Beaufsichtigung durchgeführt werden. Kinder von 3-8 Jahre dürfen das Gerät be- und entladen. Kinder unter 3 Jahren sind vom Gerät fernzuhalten, falls diese nicht permanent beaufsichtigt werden.
- Die Steckdose muss leicht zugänglich sein, damit das Gerät im Notfall schnell vom Strom getrennt werden kann. Sie muss außerhalb des Geräterückseitenbereichs liegen.
- Wenn das Gerät vom Netz getrennt wird, immer am Stecker anfassen. Nicht am Kabel ziehen.
- Im Fehlerfall Netzstecker ziehen oder Sicherung ausschalten.
- Die Netzanschlussleitung nicht beschädigen. Gerät nicht mit defekter Netzanschlussleitung betreiben.
- Reparaturen und Eingriffe am Gerät nur vom Kundendienst oder anderem dafür ausgebildeten Fachpersonal ausführen lassen.
- Gerät nur nach den Angaben der Anweisung montieren, anschließen und entsorgen.

### Brandgefahr:

- Das enthaltene Kältemittel (Angaben auf dem Typenschild) ist umweltfreundlich, aber brennbar. Entweichendes Kältemittel kann sich entzünden.
  - Rohrleitungen des Kältekreislaufs nicht beschädigen.
  - Im Geräteinnenraum nicht mit Zündquellen hantieren.
  - Im Geräteinnenraum keine elektrischen Geräte benutzen (z. B. Dampfreinigungs-

geräte, Heizgeräte, Eiscremebereiter usw.).

- Wenn Kältemittel entweicht: Offenes Feuer oder Zündquellen in der Nähe der Austrittstelle beseitigen. Raum gut lüften. Kundendienst benachrichtigen.
- Keine explosiven Stoffe oder Sprühdosen mit brennbaren Treibmitteln, wie z. B. Butan, Propan, Pentan usw. im Gerät lagern. Entsprechende Sprühdosen sind erkennbar an der aufgedruckten Inhaltsangabe oder einem Flammensymbol. Eventuell austretende Gase können sich durch elektrische Bauteile entzünden.
- Brennende Kerzen, Lampen und andere Gegenstände mit offenen Flammen vom Gerät fernhalten, damit diese das Gerät nicht in Brand setzen.
- Alkoholische Getränke oder sonstige Alkohol enthaltende Gebinde nur dicht verschlossen lagern. Eventuell austretender Alkohol kann sich durch elektrische Bauteile entzünden.

## Absturz- und Umkippgefahr:

- Sockel, Schubfächer, Türen usw. nicht als Trittbrett oder zum Aufstützen missbrauchen. Dies gilt insbesondere für Kinder.

### Gefahr einer Lebensmittelvergiftung:

- Überlagerte Lebensmittel nicht verzehren.

# Gefahr von Erfrierungen, Taubheitsgefühlen und Schmerzen:

 Dauernden Hautkontakt mit kalten Oberflächen oder Kühl-/Gefriergut vermeiden oder Schutzmaßnahmen ergreifen, z. B. Handschuhe verwenden.

### Verletzungs- und Beschädigungsgefahr:

- Heißer Dampf kann zu Verletzungen führen. Zum Abtauen keine elektrischen Heiz- oder Dampfreinigungsgeräte, offenen Flammen oder Abtausprays verwenden.
- Eis nicht mit scharfen Gegenständen entfernen.

### Quetschgefahr:

 Beim Öffnen und Schließen der Tür nicht in das Scharnier greifen. Finger können eingeklemmt werden.

### Symbole am Gerät:

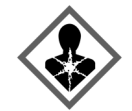

Das Symbol kann sich auf dem Kompressor befinden. Es bezieht sich auf das Öl im Kompressor und weist auf folgende Gefahr hin: Kann bei Verschlucken und Eindringen in die Atemwege tödlich sein. Dieser Hinweis ist nur für das Recycling bedeutsam. Im Normalbetrieb besteht keine Gefahr.

# Funktionsweise des Touch & Swipe-Displays

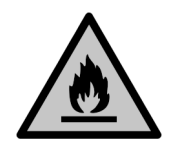

Das Symbol befindet sich am Verdichter und kennzeichnet die Gefahr vor feuergefährlichen Stoffen. Den Aufkleber nicht entfernen.

Dieser oder ein ähnlicher Aufkleber kann sich auf der Rückseite des Gerätes befinden. Er verweist darauf, dass sich in der Tür und/oder im Gehäuse Vakuumisolierpaneele (VIP) oder Perlitpaneele befinden. Dieser Hinweis ist nur für das Recycling bedeutsam. Den Aufkleber nicht entfernen.

# Beachten Sie die Warnhinweise und die weiteren spezifischen Hinweise in den anderen Kapiteln:

|   | GEFAHR   | kennzeichnet eine unmittelbar<br>gefährliche Situation, die Tod oder<br>schwere Körperverletzungen zur<br>Folge haben wird, wenn sie nicht<br>vermieden wird. |
|---|----------|----------------------------------------------------------------------------------------------------|
|   | WARNUNG  | kennzeichnet eine gefährliche<br>Situation, die Tod oder schwere<br>Körperverletzung zur Folge haben<br>könnte, wenn sie nicht vermieden<br>wird.             |
| Â | VORSICHT | kennzeichnet eine gefährliche<br>Situation, die leichte oder mitt-<br>lere Körperverletzungen zur Folge<br>haben könnte, wenn sie nicht<br>vermieden wird.    |
|   | ACHTUNG  | kennzeichnet eine gefährliche<br>Situation, die Sachschäden zur<br>Folge haben könnte, wenn sie<br>nicht vermieden wird.                                      |
|   | Hinweis  | kennzeichnet nützliche Hinweise<br>und Tipps.                                                                                                    |

# 3 Funktionsweise des Touch & Swipe-Displays

Sie bedienen Ihr Gerät mit dem Touch & Swipe-Display. Mit dem Touch & Swipe-Display (im Weiteren Display genannt) wählen Sie Gerätefunktionen durch Tippen oder Wischen aus. Wenn Sie 10 Sekunden lang keine Aktion am Display durchführen, springt die Anzeige entweder zum übergeordneten Menü oder direkt zur Statusanzeige zurück.

# 3.1 Navigation und Symbolerklärung

In den Abbildungen werden verschiedene Symbole zur Navigation mit dem Display verwendet. Folgende Tabelle beschreibt diese Symbole.

| Symbol | Beschreibung                                                                                                   |
|--------|----------------------------------------------------------------------------------------------------|
|        | <b>Display kurz berühren:</b><br>Funktion aktivieren/deaktivieren.<br>Auswahl bestätigen.<br>Untermenü öffnen. |

| Symbol      | Beschreibung                                                                                                    |  |
|-------------|----------------------------------------------------------------------------------------------------|--|
| (35)        | Display mit einer angegebenen Zeit-<br>angabe (z. B. 3 Sekunden) lang<br>berühren:<br>Funktion oder Wert aktivieren/deakti-<br>vieren.                                                                                                    |  |
|             | Nach rechts oder links wischen:                                                                                                    |  |
|             | lm Menü navigieren.                                                                                                    |  |
|             | Zurück-Symbol kurz berühren:                                                                                                    |  |
| Back        | Eine Menüebene zurückspringen.                                                                                                    |  |
|             | Zurück-Symbol 3 Sekunden lang<br>berühren:                                                                                                    |  |
| Back 35     | Zur Statusanzeige zurückspringen.                                                                                                    |  |
| •           | Pfeil mit Uhr:                                                                                                    |  |
| Ó           | Es dauert mehr als 10 Sekunden, bis<br>die nachfolgende Anzeige im Display<br>erscheint.                                                                                                    |  |
|             | Pfeil mit Zeitangabe:                                                                                                    |  |
|             | -                                                                                                    |  |
| 2s 5s 10s   | Es dauert die angegebene Zeit, bis<br>die nachfolgende Anzeige im Display<br>erscheint.                                                                                                    |  |
| 2s 5s 10s   | Es dauert die angegebene Zeit, bis<br>die nachfolgende Anzeige im Display<br>erscheint.<br>Symbol "Einstellungsmenü öffnen":                                                                                                    |  |
| 2s  5s  10s | Es dauert die angegebene Zeit, bis<br>die nachfolgende Anzeige im Display<br>erscheint.<br>Symbol "Einstellungsmenü öffnen":<br>Zum Einstellungsmenü navigieren und<br>Einstellungsmenü öffnen.                                                                                                    |  |
| 2s 5s 10s   | Es dauert die angegebene Zeit, bis<br>die nachfolgende Anzeige im Display<br>erscheint.<br>Symbol "Einstellungsmenü öffnen":<br>Zum Einstellungsmenü navigieren und<br>Einstellungsmenü öffnen.<br>Wenn notwendig: Im Einstellungs-<br>menü zur gewünschten Funktion navi-<br>gieren.                                                                                                    |  |
| 2s 5s 10s   | Es dauert die angegebene Zeit, bis<br>die nachfolgende Anzeige im Display<br>erscheint.<br>Symbol "Einstellungsmenü öffnen":<br>Zum Einstellungsmenü navigieren und<br>Einstellungsmenü öffnen.<br>Wenn notwendig: Im Einstellungs-<br>menü zur gewünschten Funktion navi-<br>gieren.<br>(siehe 3.2.1 Einstellungsmenü öffnen)                                                                                                    |  |
| 2s 5s 10s   | Es dauert die angegebene Zeit, bis<br>die nachfolgende Anzeige im Display<br>erscheint.<br>Symbol "Einstellungsmenü öffnen":<br>Zum Einstellungsmenü öffnen.<br>Wenn notwendig: Im Einstellungs-<br>menü zur gewünschten Funktion navi-<br>gieren.<br>(siehe 3.2.1 Einstellungsmenü öffnen)<br>Symbol "Erweitertes Menü" öffnen:                                                                                                    |  |
| 2s 5s 10s   | Es dauert die angegebene Zeit, bis<br>die nachfolgende Anzeige im Display<br>erscheint.<br>Symbol "Einstellungsmenü öffnen":<br>Zum Einstellungsmenü öffnen.<br>Wenn notwendig: Im Einstellungs-<br>menü zur gewünschten Funktion navi-<br>gieren.<br>(siehe 3.2.1 Einstellungsmenü öffnen)<br>Symbol "Erweitertes Menü" öffnen:<br>Zum Erweiterten Menü navigieren und<br>erweitertes Menü öffnen.                                                                                                    |  |
| 2s  5s  10s | Es dauert die angegebene Zeit, bis<br>die nachfolgende Anzeige im Display<br>erscheint.<br>Symbol "Einstellungsmenü öffnen":<br>Zum Einstellungsmenü navigieren und<br>Einstellungsmenü öffnen.<br>Wenn notwendig: Im Einstellungs-<br>menü zur gewünschten Funktion navi-<br>gieren.<br>(siehe 3.2.1 Einstellungsmenü öffnen)<br>Symbol "Erweitertes Menü" öffnen:<br>Zum Erweiterten Menü navigieren und<br>erweitertes Menü öffnen.<br>Wenn notwendig: Im Erweiterten Menü<br>zur gewünschten Eunktion navigieren                                                                                                    |  |
| 2s 5s 10s   | Es dauert die angegebene Zeit, bis<br>die nachfolgende Anzeige im Display<br>erscheint.<br>Symbol "Einstellungsmenü öffnen":<br>Zum Einstellungsmenü navigieren und<br>Einstellungsmenü öffnen.<br>Wenn notwendig: Im Einstellungs-<br>menü zur gewünschten Funktion navi-<br>gieren.<br>(siehe 3.2.1 Einstellungsmenü öffnen)<br>Symbol "Erweitertes Menü" öffnen:<br>Zum Erweiterten Menü navigieren und<br>erweitertes Menü öffnen.<br>Wenn notwendig: Im Erweiterten Menü<br>zur gewünschten Funktion navigieren.<br>(siehe 3.2.2 Erweitertes Menü öffnen)                                                                                                    |  |
| 2s 5s 10s   | Es dauert die angegebene Zeit, bis<br>die nachfolgende Anzeige im Display<br>erscheint.<br>Symbol "Einstellungsmenü öffnen":<br>Zum Einstellungsmenü öffnen.<br>Wenn notwendig: Im Einstellungs-<br>menü zur gewünschten Funktion navi-<br>gieren.<br>(siehe 3.2.1 Einstellungsmenü öffnen)<br>Symbol "Erweitertes Menü" öffnen:<br>Zum Erweiterten Menü navigieren und<br>erweitertes Menü öffnen.<br>Wenn notwendig: Im Erweiterten Menü<br>zur gewünschten Funktion navigieren.<br>(siehe 3.2.2 Erweitertes Menü öffnen)<br>Wenn Sie 10 Sekunden lang keine                                                                                                    |  |
| 2s 5s 10s   | Es dauert die angegebene Zeit, bis<br>die nachfolgende Anzeige im Display<br>erscheint.<br>Symbol "Einstellungsmenü öffnen":<br>Zum Einstellungsmenü navigieren und<br>Einstellungsmenü öffnen.<br>Wenn notwendig: Im Einstellungs-<br>menü zur gewünschten Funktion navi-<br>gieren.<br>(siehe 3.2.1 Einstellungsmenü öffnen)<br>Symbol "Erweitertes Menü" öffnen:<br>Zum Erweiterten Menü navigieren und<br>erweitertes Menü öffnen.<br>Wenn notwendig: Im Erweiterten Menü<br>zur gewünschten Funktion navigieren.<br>(siehe 3.2.2 Erweitertes Menü öffnen)<br>Wenn Sie 10 Sekunden lang keine<br>Aktion am Display durchführen,<br>springt die Anzeige entweder zum<br>übergeordneten Menü oder direkt zur<br>Statusanzeige zurück.    |  |
| 2s 5s 10s   | Es dauert die angegebene Zeit, bis<br>die nachfolgende Anzeige im Display<br>erscheint.<br>Symbol "Einstellungsmenü öffnen":<br>Zum Einstellungsmenü öffnen.<br>Wenn notwendig: Im Einstellungs-<br>menü zur gewünschten Funktion navi-<br>gieren.<br>(siehe 3.2.1 Einstellungsmenü öffnen)<br>Symbol "Erweitertes Menü" öffnen:<br>Zum Erweiterten Menü navigieren und<br>erweitertes Menü öffnen.<br>Wenn notwendig: Im Erweiterten Menü<br>zur gewünschten Funktion navigieren.<br>(siehe 3.2.2 Erweitertes Menü öffnen)<br>Wenn Sie 10 Sekunden lang keine<br>Aktion am Display durchführen,<br>springt die Anzeige entweder zum<br>übergeordneten Menü oder direkt zur<br>Statusanzeige zurück.<br>Wenn Sie die Tür öffnen und sofort |  |

Anmerkung: Abbildungen des Displays werden mit englischen Begriffen dargestellt.

# 3.2 Menüs

Die Gerätefunktionen sind auf verschiedene Menüs verteilt:

| Menü             | Beschreibung                                                                                                    |  |
|------------------|----------------------------------------------------------------------------------------------------|--|
| Hauptmenü        | Wenn Sie das Gerät einschalten, dann<br>befinden Sie sich automatisch im<br>Hauptmenü.                                                                                           |  |
|                  | Von hier aus navigieren Sie zu den<br>wichtigsten Gerätefunktionen, zum<br>Einstellungsmenü und zum Erweiterten<br>Menü.                                                         |  |
| کن<br>Settings   | Das Einstellungsmenü enthält weitere<br>Gerätefunktionen zum Einstellen Ihres<br>Geräts.                                                                                         |  |
| Einstellungsmenü |                                                                                                    |  |
| Erweitertes Menü | Das Erweiterte Menü enthält spezielle<br>Gerätefunktionen zum Einstellen Ihres<br>Geräts. Der Zugang zum Erweiterten<br>Menü ist durch den Zahlencode <b>1 5 1</b><br>geschützt. |  |

### 3.2.1 Einstellungsmenü öffnen

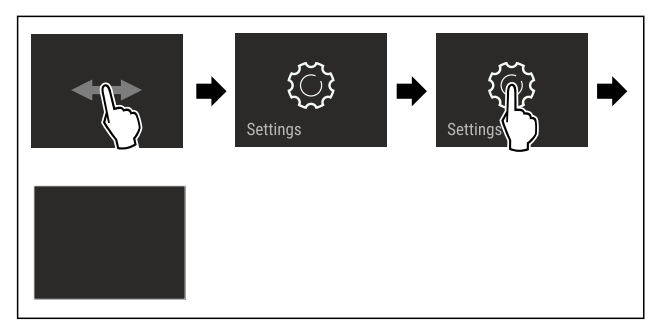

- Fig. 2 Beispielhafte Darstellung
- ► Handlungsschritte nach Abbildung durchführen.
- ▷ Einstellungsmenü ist geöffnet.
- ▶ Wenn notwendig: Zur gewünschten Funktion navigieren.

#### 3.2.2 Erweitertes Menü öffnen

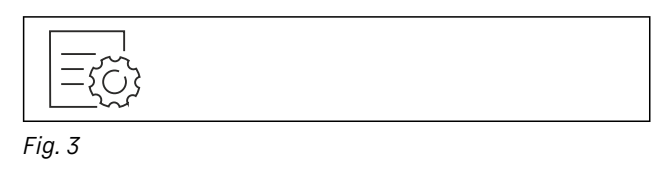

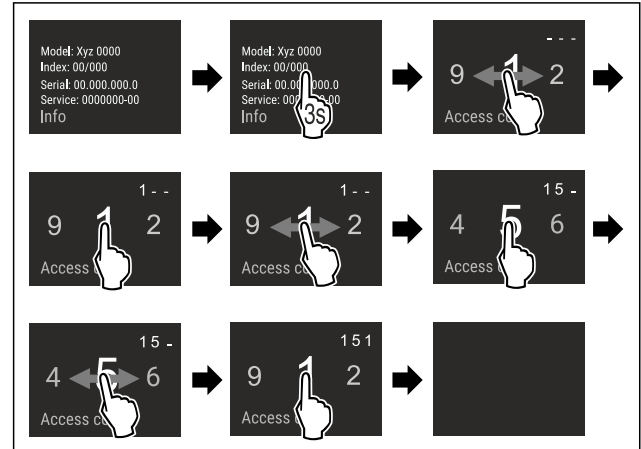

Fig. 4 Beispielhafte Darstellung, Zugang mit Zahlencode **151** 

- ▶ Handlungsschritte nach Abbildung durchführen.
- ▷ Erweitertes Menü ist geöffnet.
- Wenn notwendig: Zur gewünschten Funktion navigieren.

# 3.3 Ruhemodus

Wenn Sie das Display 1 Minute nicht berühren, dann wechselt das Display in den Ruhemodus. Im Ruhemodus ist die Anzeigehelligkeit gedimmt.

### 3.3.1 Ruhemodus beenden

Display kurz mit dem Finger berühren.

 $\triangleright$  Ruhemodus ist beendet.

# 4 Inbetriebnahme

# 4.1 Gerät einschalten (Erstinbetriebnahme)

Sicherstellen, dass folgende Voraussetzungen erfüllt sind:

- Gerät ist entsprechend Montageanweisung aufgestellt und angeschlossen.
- Alle Klebestreifen, Klebe- und Schutzfolien sowie Transportsicherungen im und am Gerät sind entfernt.
- Alle Werbeeinleger aus den Schubfächern sind entnommen.
- Funktionsweise des Touch & Swipe-Displays ist bekannt. (siehe 3 Funktionsweise des Touch & Swipe-Displays)
- Gerät über das Touch & Swipe-Display einschalten:
- Wenn das Display im Ruhemodus ist: Display kurz berühren.
- ► Handlungsschritte nach Abbildung durchführen.

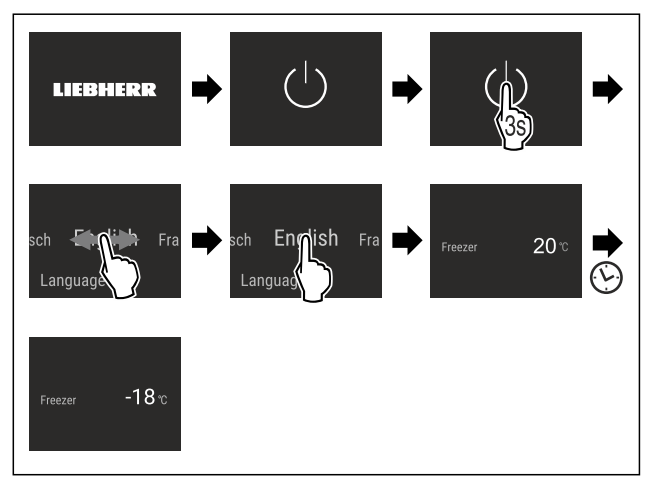

#### Fig. 5 Beispielhafte Darstellung

- $\triangleright$  Statusanzeige erscheint.
- Gerät kühlt auf die werksseitig eingestellte Zieltemperatur.
- Gerät startet im Demomodus (Statusanzeige mit DEMO erscheint): Wenn das Gerät im Demomodus startet, dann können Sie den Demomodus innerhalb der nächsten 5 Minuten deaktivieren. (siehe Demomodus)

#### Weitere Informationen:

- Wenn Sie das Gerät in Betrieb nehmen, dann ist das Statuslicht (Statusanzeige) werkseitig deaktiviert. Statuslicht aktivieren. (siehe Statuslicht (Statusanzeige))
   EasyTwist-Ice in Betrieb nehmen. (siehe 4.2 EasyTwist-Ice
- in Betrieb nehmen) SmartDevice in Betrieb nehmen. (siehe 1.3 SmartDevice) und (siehe WLAN)

#### Hinweis

Der Hersteller empfiehlt:

- ▶ Gefriergut bei -18 °C oder kälter einlegen.
- Hinweise zur Lagerung beachten. (siehe 5.1 Hinweise zur Lagerung)

# Lagerung

#### Hinweis

Sie erhalten Zubehör im Liebherr-Hausgeräte-Shop unter home.liebherr.com/shop/de/deu/zubehor.html.

### 4.2 EasyTwist-Ice in Betrieb nehmen

Wenn Ihr Gerät mit einem EasyTwist-Ice ausgestattet ist, müssen Sie vor dem ersten Gebrauch den EasyTwist-Ice reinigen.

Sicherstellen, dass folgende Voraussetzungen erfüllt sind:

Gerät ist vollständig angeschlossen.

- ► EasyTwist-Ice reinigen. (siehe 9.3.5 EasyTwist-Ice reinigen)
- Wassertank befüllen. (siehe Wassertank befüllen)

# 5 Lagerung

## 5.1 Hinweise zur Lagerung

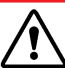

### WARNUNG

Brandgefahr

Verwenden Sie keine elektrischen Geräte im Lebensmittelbereich des Gerätes, sofern sie nicht vom Hersteller empfohlen sind.

#### Hinweis

Der Energieverbrauch steigt und die Kühlleistung verringert sich, wenn die Belüftung nicht ausreicht.

Luftschlitze immer freihalten.

Folgende Vorgaben zur Lagerung beachten:

- Luftschlitze am Ventilator freihalten.
- Lebensmittel gut verpacken.
- Rohes Fleisch oder rohen Fisch in sauberen, geschlossenen Behältern verpacken. So verhindern Sie. dass Fleisch oder Fisch andere Lebensmittel berühren oder auf diese tropfen.
- Lebensmittel mit Abstand lagern, damit die Luft gut zirkulieren kann.
- Lebensmittel entsprechend den Angaben auf der Verpackung lagern.
- Immer das auf der Verpackung angegebene Mindesthaltbarkeitsdatum beachten.

#### Hinweis

Das Nichtbefolgen dieser Vorgaben kann zum Verderb von Lebensmitteln führen.

## 5.2 Gefrierraum

Hier stellt sich bei -18 °C ein trockenes, frostiges Lagerklima ein. Frostiges Lagerklima eignet sich zur Lagerung von Tiefkühlkost und Gefriergut für mehrere Monate, zur Herstellung von Eiswürfeln oder zum Einfrieren frischer Lebensmittel.

#### 5.2.1 Lebensmittel einfrieren

#### Einfriermenge

Sie können maximal so viele frische Lebensmittel innerhalb von 24 Stunden einfrieren, wie auf dem Typenschild (siehe 10.5 Typenschild) unter "Gefriervermögen ... kg/24h' angegeben ist.

Damit die Lebensmittel schnell bis zum Kern durchfrieren, folgende Mengen pro Packung einhalten:

- Obst und Gemüse bis zu 1 kg
- Fleisch bis zu 2,5 kg

#### Lebensmittel mit SuperFrost einfrieren

Je nach Einfriermenge können Sie vor dem Einfrieren SuperFrost aktivieren, um tiefere Gefriertemperaturen zu erreichen. (siehe SuperFrost)

SuperFrost aktivieren, wenn die Einfriermenge größer als ca. 2 kg ist.

Der Zeitpunkt, an dem Sie SuperFrost aktivieren, ist abhängig von der Einfriermenge:

| Einfriermenge             | Zeitpunkt für Aktivierung von SuperFrost                                        |  |  |
|---------------------------|---------------------------------------------------------------------------------|--|--|
| kleine<br>Einfriermenge   | SuperFrost etwa 6 Stunden vor dem<br>Einfrieren aktivieren.                     |  |  |
|                           | Sobald das Gerät SuperFrost automatisch deaktiviert, Lebensmittel einordnen.    |  |  |
| maximale<br>Einfriermenge | SuperFrost etwa 24 Stunden vor dem<br>Einfrieren aktivieren.                    |  |  |
|                           | Sobald das Gerät SuperFrost automatisch<br>deaktiviert, Lebensmittel einordnen. |  |  |

#### Lebensmittel einordnen

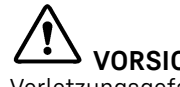

VORSICHT

Verletzungsgefahr durch Glasscherben!

Flaschen und Dosen mit Getränken können beim Gefrieren platzen. Dies gilt insbesondere für kohlensäurehaltige Getränke.

Flaschen und Dosen mit Getränken nur einfrieren, wenn Sie die BottleTimer-Funktion in der SmartDevice-App aktiviert haben.

| Einfrier-<br>menge             | Lebensmittel einordnen                                                                                                    |  |
|--------------------------------|----------------------------------------------------------------------------------------------------|--|
| kleine<br>Einfrier-<br>menge   | Verpackte Lebensmittel im obersten Schub-<br>fach einordnen.<br>Wenn möglich, Lebensmittel hinten im<br>Schubfach nahe der Rückwand einordnen.                                                                                        |  |
| maximale<br>Einfrier-<br>menge | Verpackte Lebensmittel auf alle Schubfä-<br>cher verteilen, jedoch im untersten Schub-<br>fach nur bereits tiefgefrorene Lebensmittel<br>einordnen.<br>Wenn möglich, Lebensmittel hinten im<br>Schubfach nahe der Rückwand einordnen. |  |

#### 5.2.2 Lebensmittel auftauen

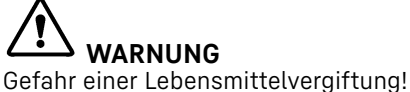

Aufgetaute Lebensmittel nicht wieder einfrieren. ►

► Aufgetaute Lebensmittel so schnell wie möglich verarbeiten.

Sie können Lebensmittel auf verschiedene Arten auftauen:

- in einem Kühlgerät
- im Mikrowellengerät
- im Backofen/Heißluftherd
- bei Raumtemperatur
- Nur so viele Lebensmittel wie nötig entnehmen.

### 5.2.3 Gefriertablett

Mit dem Gefriertablett können Sie Beeren, Kräuter, Gemüse und anderes kleines Gefriergut einfrieren, ohne dass dieses zusammenfriert. Das Gefriergut bleibt weitestgehend in seiner Form erhalten und das spätere Portionieren ist leichter.

Außerdem können Sie im Gefriertablett die Kühlakkus raumsparend lagern.

Lebensmittel unverpackt, mit Abstand auf Gefriertablett verteilen.

# 5.3 Lagerzeiten

Die angegebenen Lagerzeiten sind Richtwerte.

Bei Lebensmitteln mit Angabe zur Mindesthaltbarkeit gilt immer das auf der Verpackung angegebene Datum.

| Richtwerte für die Lagerdauer verschiedener Lebens-<br>mittel |            |                 |  |
|---------------------------------------------------------------|------------|-----------------|--|
| Speiseeis                                                     | bei -18 °C | 2 bis 6 Monate  |  |
| Wurst, Schinken                                               | bei -18 °C | 2 bis 3 Monate  |  |
| Brot, Backwaren                                               | bei -18 °C | 2 bis 6 Monate  |  |
| Wild, Schwein                                                 | bei -18 °C | 6 bis 9 Monate  |  |
| Fisch, fett                                                   | bei -18 °C | 2 bis 6 Monate  |  |
| Fisch, mager                                                  | bei -18 °C | 6 bis 8 Monate  |  |
| Käse                                                          | bei -18 °C | 2 bis 6 Monate  |  |
| Geflügel, Rind                                                | bei -18 °C | 6 bis 12 Monate |  |
| Gemüse, Obst                                                  | bei -18 °C | 6 bis 12 Monate |  |

# 6 Energie sparen

- Immer auf gute Be- und Entlüftung achten. Lüftungsöffnungen bzw. -gitter nicht abdecken.
- Ventilatorluftschlitze immer frei halten.
- Gerät weder im Bereich direkter Sonneneinstrahlung noch neben einer Heizung oder dergleichen aufstellen.
- Wenn Sie das Gerät direkt neben einem Backofen aufstellen, kann sich der Energieverbrauch geringfügig erhöhen. Dies ist abhängig von der Nutzungsdauer und Nutzungsintensität des Backofens.
- Der Energieverbrauch ist abhängig von den Aufstellbedingungen z.B. der Umgebungstemperatur (siehe 1.4 Einsatzbereich des Geräts). Bei einer wärmeren Umgebungstemperatur kann sich der Energieverbrauch erhöhen.
- Gerät möglichst kurz öffnen.
- Je niedriger die Temperatur eingestellt wird, desto höher ist der Energieverbrauch.
- Alle Lebensmittel gut verpackt und abgedeckt aufbewahren. Reifbildung wird vermieden.
- Warme Speisen einlegen: erst auf Zimmertemperatur abkühlen lassen.

# 7 Bedienung

# 7.1 Bedien- und Anzeigeelemente

### 7.1.1 Statusanzeige

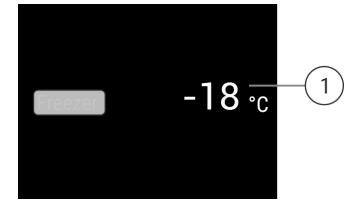

Fig. 6 Statusanzeige zeigt Ist-Temperatur.

#### (1) Temperaturanzeige

Die Statusanzeige zeigt die Ist-Temperatur und ist die Ausgangsanzeige. Von dort aus erfolgt die Navigation zu den Funktionen und Einstellungen.

### 7.1.2 Anzeigesymbole

Die Anzeigesymbole geben Auskunft über den aktuellen Gerätezustand.

Symbol

# Gerätezustand

 $\bigcirc$ 

Standby

Gerät oder Temperaturzone ausgeschaltet.

ist

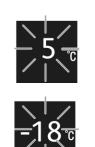

#### Pulsierende Zahl

Gerät arbeitet. Temperatur pulsiert bis der eingestellte Wert erreicht ist.

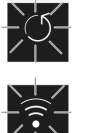

#### Pulsierendes Symbol

Gerät arbeitet. Einstellung wird vorgenommen.

# 7.2 Gerätefunktionen

### 7.2.1 Hinweise zu den Gerätefunktionen

Die Gerätefunktionen sind werksseitig so eingestellt, dass Ihr Gerät voll funktionsfähig ist.

Bevor Sie die Gerätefunktionen verändern, aktivieren oder deaktivieren, stellen Sie sicher, dass folgende Voraussetzungen erfüllt sind:

- □ Sie haben die Beschreibungen zur Funktionsweise des Displays gelesen und verstanden. (siehe 3 Funktionsweise des Touch & Swipe-Displays)
- □ Sie haben sich mit den Bedien- und Anzeigeelementen Ihres Geräts vertraut gemacht.

### ) Gerät aus- und einschalten

Mit dieser Funktion schalten Sie das gesamte Gerät aus und ein.

#### Gerät ausschalten

Wenn Sie das Gerät ausschalten, dann bleiben zuvor vorgenommene Einstellungen gespeichert.

#### Sicherstellen, dass folgende Voraussetzungen erfüllt sind:

Handlungsanweisungen (siehe 11 Außer Betrieb setzen) sind durchgeführt.

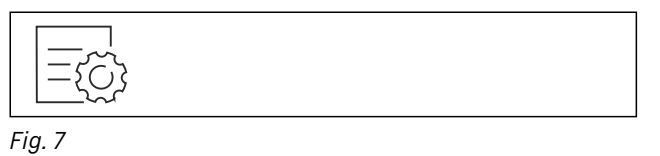

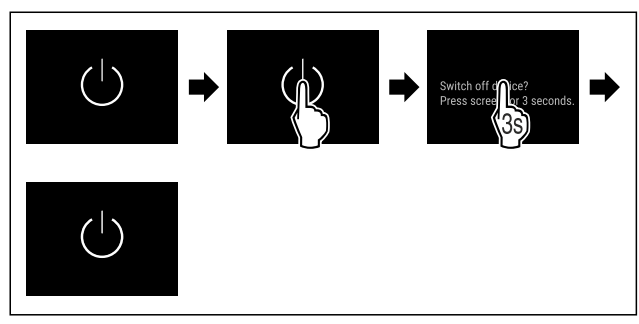

Fig. 8

- Handlungsschritte nach Abbildung durchführen.
- ▷ Gerät ist ausgeschaltet.
- > Standby-Symbol erscheint im Display.
- $\triangleright$  Display wird schwarz.

#### Gerät einschalten

- Wenn sich das Display im Ruhemodus befindet:
- Display kurz berühren.

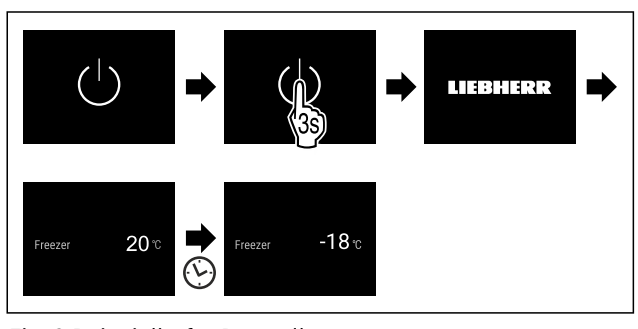

Fig. 9 Beispielhafte Darstellung

- Handlungsschritte nach Abbildung durchführen. Wenn das Gerät im Demomodus startet:
- Demomodus deaktivieren. (siehe Demomodus deaktivieren)
- ▷ Gerät ist eingeschaltet.
- Zuvor vorgenommene Einstellungen sind wiederhergestellt.
- ▷ Gerät kühlt auf eingestellte Zieltemperatur.

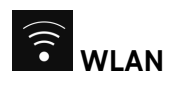

Mit dieser Funktion verbinden Sie Ihr Gerät mit dem WLAN. Sie können es dann über die SmartDevice-App auf einem mobilen Endgerät bedienen. Mit dieser Funktion können Sie die WLAN-Verbindung auch wieder trennen oder zurücksetzen.

Weitere Informationen zu SmartDevice: (siehe 1.3 SmartDevice)

#### Hinweis

In den folgenden Ländern ist die SmartDevice-Funktion nicht verfügbar: Russland, Weißrussland, Kasachstan.

#### WLAN-Verbindung zum ersten Mal herstellen

Sicherstellen, dass folgende Voraussetzungen erfüllt sind:

- SmartDevice-App ist installiert (siehe apps.home.liebherr.com).
- □ Registrierung in der SmartDevice-App ist abgeschlossen.

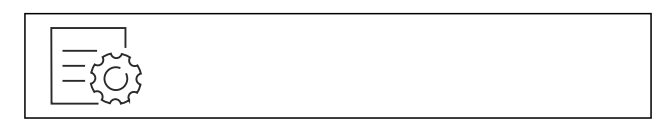

Fig. 10

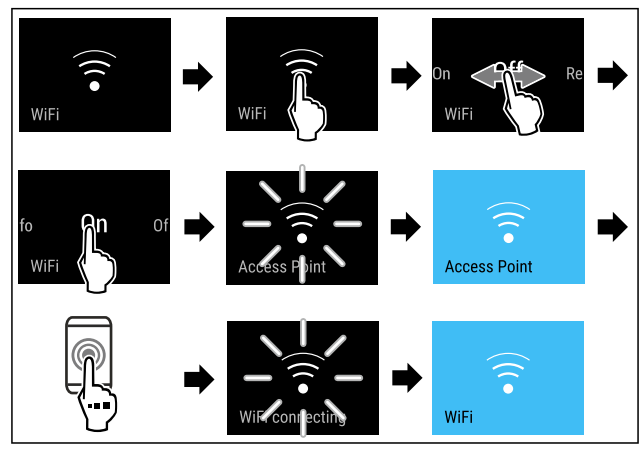

Fig. 11

- ▶ Handlungsschritte nach Abbildung durchführen.
- Verbindung ist hergestellt.

#### WLAN-Verbindung trennen

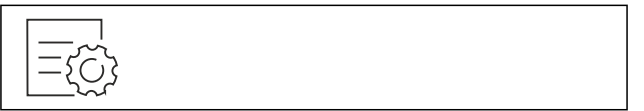

Fig. 12

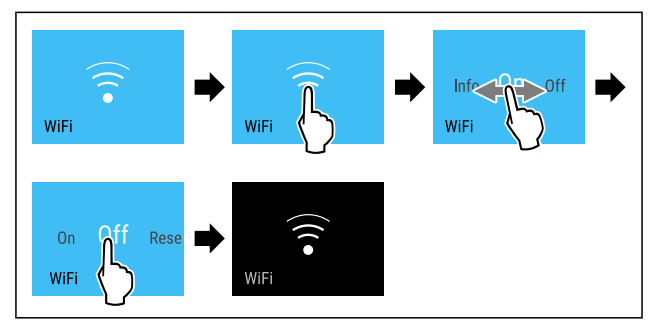

Fig. 13

- ▶ Handlungsschritte nach Abbildung durchführen.
- ▷ Verbindung ist getrennt.

#### WLAN-Verbindung zurücksetzen

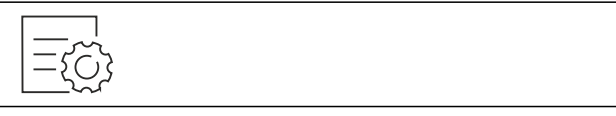

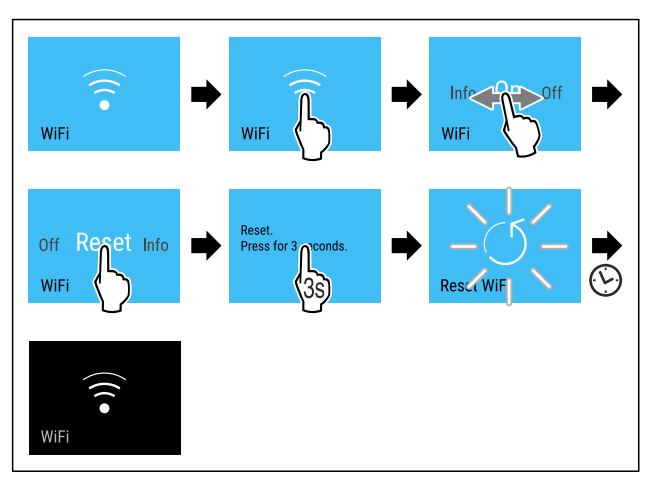

Fig. 15

- ► Handlungsschritte nach Abbildung durchführen.
- WLAN-Verbindung und weitere WLAN-Einstellungen sind auf Werkseinstellung zurückgesetzt.

#### Informationen zur WLAN-Verbindung anzeigen

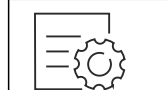

Fig. 16

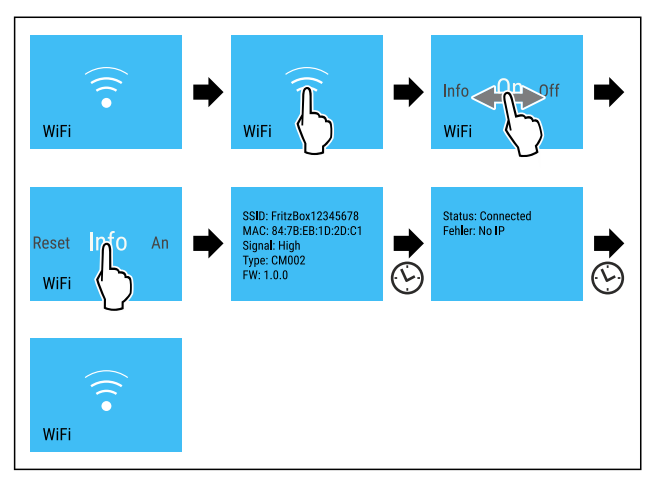

#### Fig. 17

Handlungsschritte nach Abbildung durchführen.

#### -18° Temperatur

Mit dieser Funktion stellen Sie die Temperatur ein.

Die Temperatur ist abhängig von den folgenden Faktoren:

- Häufigkeit des Türöffnens
- Dauer des Türöffnens
- Raumtemperatur des Aufstellorts
- Art, Temperatur und Menge der Lebensmittel

| Gefrierraum | Werkseitig<br>eingestellte<br>Temperatur | Empfohlene<br>Einstellung |
|-------------|------------------------------------------|---------------------------|
| -18.        | -18 °C                                   | -18 °C                    |

Temperatur einstellen

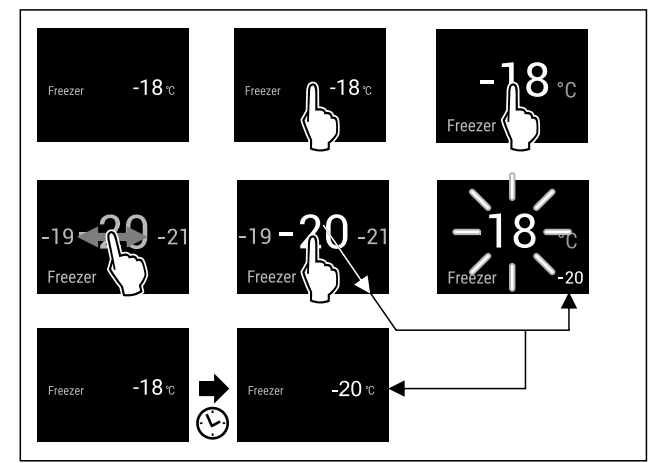

Fig. 18 Beispielhafte Darstellung

- ▶ Handlungsschritte nach Abbildung durchführen.
- ▷ Temperatur ist eingestellt.

# F Temperatureinheit

Mit dieser Funktion stellen Sie die Temperatureinheit ein. Sie können Grad Celsius oder Grad Fahrenheit als Temperatureinheit einstellen.

#### Temperatureinheit einstellen

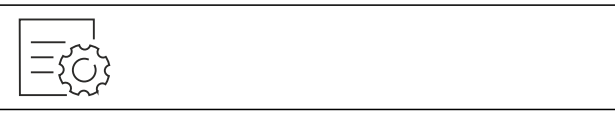

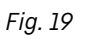

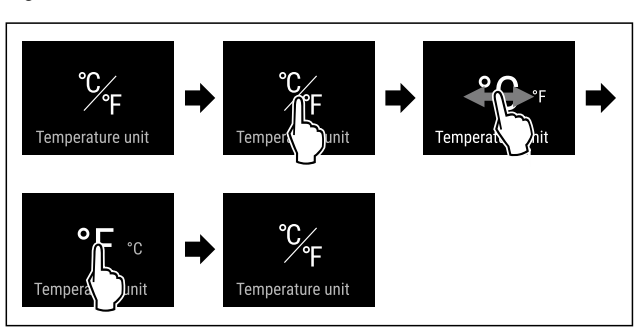

Fig. 20 Beispielhafte Darstellung: Von Grad Celsius zu Grad Fahrenheit wechseln.

- Handlungsschritte nach Abbildung durchführen.
- > Temperatureinheit ist eingestellt.

# 🖎 SuperFrost

Mit dieser Funktion aktivieren oder deaktivieren Sie SuperFrost. Wenn Sie SuperFrost aktivieren, dann verstärkt das Gerät die Gefrierleistung. Damit erreichen Sie tiefere Gefriertemperaturen.

Anwendung:

- Frische Lebensmittel schnell bis auf den Kern durchfrieren.
- Dies stellt sicher, dass Nährwert, Aussehen und Geschmack der Lebensmittel erhalten bleiben.
- Kältereserven in eingelagertem Gefriergut erhöhen, bevor das Gerät abgetaut wird.

Wenn die Funktion aktiv ist, dann arbeitet das Gerät mit höherer Leistung. Dadurch können Arbeitsgeräusche des Geräts vorübergehend lauter sein und der Energieverbrauch erhöht sich.

#### SuperFrost aktivieren

Sicherstellen, dass folgende Voraussetzungen erfüllt sind:

□ Einfriermenge und Zeitpunkt für Aktivierung von SuperFrost sind berücksichtigt. (siehe Lebensmittel mit SuperFrost einfrieren)

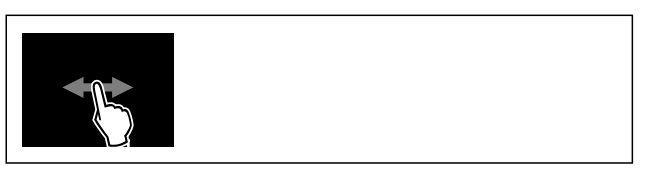

#### Fig. 21

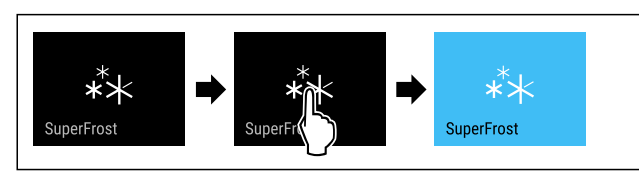

Fig. 22

▶ Handlungsschritte nach Abbildung durchführen.

#### -oder-

- Mit der SmartDevice-App aktivieren.
- ▷ SuperFrost ist aktiviert.
- ▷ Temperaturanzeige wird blau.

#### SuperFrost deaktivieren

SuperFrost wird abhängig von der Menge der eingelegten Lebensmittel nach 56 bis 72 Stunden automatisch deaktiviert. Sie können SuperFrost jedoch auch jederzeit manuell deaktivieren:

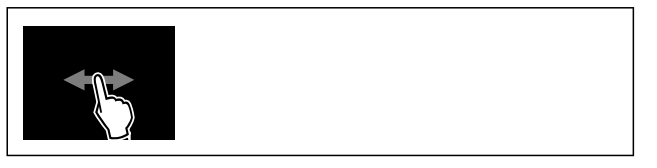

Fig. 23

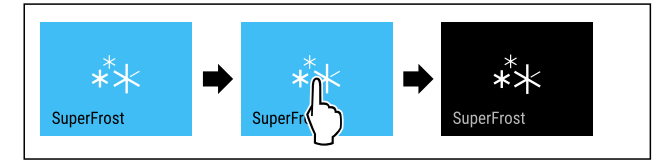

Fig. 24

► Handlungsschritte nach Abbildung durchführen.

#### -oder-

- Mit der SmartDevice-App deaktivieren.
- ▷ SuperFrost ist deaktiviert.
- ▷ Gerät läuft im Normalbetrieb weiter.
- ▷ Gerät kühlt auf zuvor eingestellte Temperatur.

# \*O Start Abtauzyklus

Mit dieser Funktion starten Sie den automatischen Abtauzyklus manuell, wenn der Abtauzyklus in einem Fehlerfall nicht automatisch startet.

#### Abtauzyklus starten

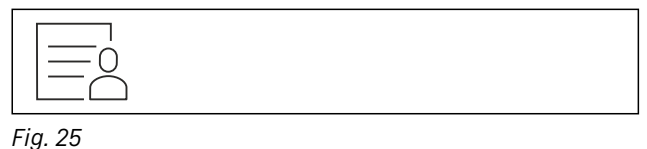

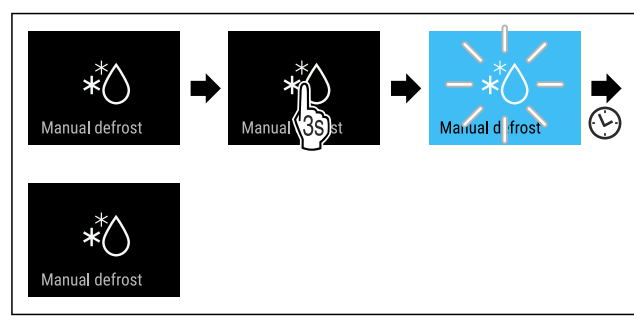

Fig. 26

- Handlungsschritte nach Abbildung durchführen.
- Abtauzyklus ist gestartet: Symbol blinkt, bis Abtauzyklus automatisch beendet ist.
- Wenn Abtauzyklus beendet ist: Gerät läuft im Normalbetrieb weiter.

#### Abtauzyklus abbrechen

Der Abtauzyklus wird automatisch beendet. Sie können den Abtauzyklus jedoch auch jederzeit während des Abtauvorgangs abbrechen:

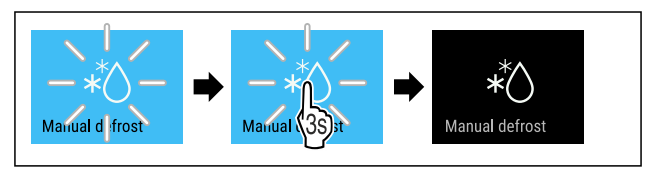

#### Fig. 27

- ► Handlungsschritte nach Abbildung durchführen.
- ▷ Abtauzyklus ist abgebrochen.
- ▷ Gerät läuft im Normalbetrieb weiter.

#### M PartyMode

Mit dieser Funktion aktivieren oder deaktivieren Sie den PartyMode. Der PartyMode aktiviert verschiedene Funktionen, die für eine Party nützlich sind.

PartyMode aktiviert die folgenden Funktionen:

- SuperFrost (siehe SuperFrost)

Sie können alle aufgeführten Funktionen individuell und flexibel einstellen. Wenn Sie den PartyMode deaktivieren, dann werden alle Änderungen verworfen.

Wenn die Funktion aktiv ist, dann arbeitet das Gerät mit höherer Leistung. Dadurch können Arbeitsgeräusche des Geräts vorübergehend lauter sein und der Energieverbrauch erhöht sich.

#### PartyMode aktivieren

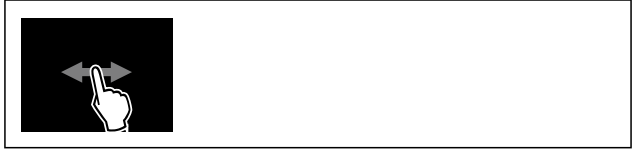

Fig. 28

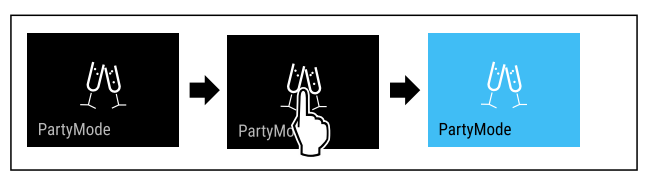

- ▶ Handlungsschritte nach Abbildung durchführen.
- ▷ PartyMode und die zugehörigen Funktionen sind aktiviert.
- ▷ Temperaturanzeige wird blau.
- Aktuelle Temperatur blinkt, bis Zieltemperatur erreicht ist.

#### PartyMode deaktivieren

Der PartyMode wird nach 24 Stunden automatisch deaktiviert. Sie können den PartyMode jedoch auch jederzeit manuell deaktivieren:

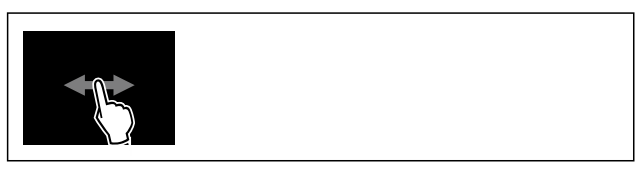

#### Fig. 30

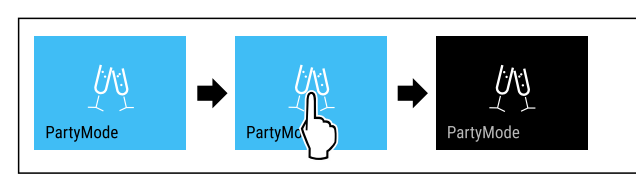

Fig. 31

- ▶ Handlungsschritte nach Abbildung durchführen.
- ▷ PartyMode ist deaktiviert.
- Gerät kühlt auf zuvor eingestellte Temperatur: Aktuelle Temperatur blinkt, bis Zieltemperatur erreicht ist.

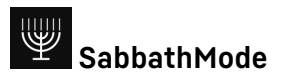

Mit dieser Funktion aktivieren oder deaktivieren Sie den SabbathMode. Wenn Sie diese Funktion aktivieren, werden einige elektronische Funktionen abgeschaltet. Dadurch erfüllt Ihr Gerät die religiösen Anforderungen an jüdischen Feiertagen wie z. B. an Sabbat und entspricht der STAR-K Kosher-Zertifizierung.

| Gerätezustand bei aktivem SabbathMode                                                        |  |  |
|----------------------------------------------------------------------------------------------|--|--|
| Die Statusanzeige zeigt dauerhaft SabbathMode.                                               |  |  |
| Alle Funktionen im Display außer die <b>Funktion</b> SabbathMode deaktivieren sind gesperrt. |  |  |
| Aktive Funktionen bleiben aktiv.                                                             |  |  |
| Das Display bleibt hell, wenn Sie die Tür schließen.                                         |  |  |
| Die Innenbeleuchtung ist deaktiviert.                                                        |  |  |
| Erinnerungen werden nicht ausgeführt. Das eingestellte Zeitintervall wird angehalten.        |  |  |
| Erinnerungen und Warnungen werden nicht angezeigt.                                           |  |  |
| Es gibt keinen Türalarm.                                                                     |  |  |
| Es gibt keinen Temperaturalarm.                                                              |  |  |
|                                                                                              |  |  |

Der Abtauzyklus arbeitet nur zur vorgegebenen Zeit ohne Berücksichtigung des Gerätegebrauchs.

Nach einem Stromausfall kehrt das Gerät in den SabbathMode zurück.

### Gerätezustand

#### Hinweis

Dieses Gerät hat die Zertifizierung des Instituts "Institute for Science and Halacha". (www.machonhalacha.co.il)

Eine Liste über die STAR-K zertifizierten Geräte finden Sie unter www.star-k.org/appliances.

#### SabbathMode aktivieren

# 

#### Vergiftungsgefahr durch verdorbene Lebensmittel!

Wenn Sie SabbathMode aktiviert haben und es tritt ein Stromausfall auf, erscheint keine Meldung in der Statusanzeige über den Stromausfall. Wenn der Stromausfall beendet ist, arbeitet das Gerät im SabbathMode weiter. Durch den Stromausfall können Lebensmittel verderben und ihr Verzehr zu einer Lebensmittelvergiftung führen.

Nach einem Stromausfall:

Lebensmittel, die gefroren waren und aufgetaut sind, nicht verzehren.

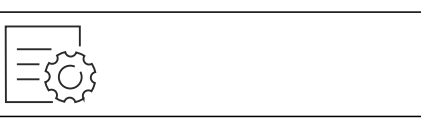

Fig. 32

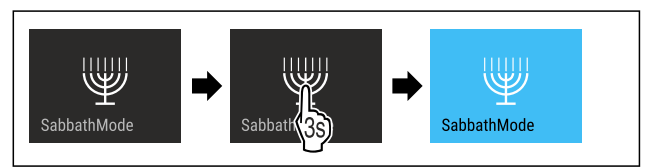

#### Fig. 33

- ▶ Handlungsschritte nach Abbildung durchführen.
- ▷ SabbathMode ist aktiviert.
- $\triangleright$  Statusanzeige zeigt dauerhaft SabbathMode.

#### SabbathMode deaktivieren

Der SabbathMode wird nach 80 Stunden automatisch deaktiviert. Sie können den SabbathMode jedoch auch jederzeit manuell deaktivieren:

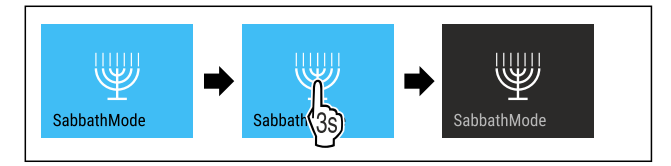

Fig. 34

- ▶ Handlungsschritte nach Abbildung durchführen.
- ▷ SabbathMode ist deaktiviert.

### EnergySaver

Mit dieser Funktion aktivieren oder deaktivieren Sie den Energiesparmodus. Wenn Sie den Energiesparmodus aktivieren, dann sinkt der Energieverbrauch und die Temperatur im Gerät erhöht sich. Die Lebensmittel bleiben frisch, aber die Haltbarkeit verkürzt sich.

| Temperatur-<br>zone | Empfohlene Einstel-<br>lung (siehe Temperatur<br>einstellen) | Temperatur bei<br>aktivem Energy-<br>Saver |
|---------------------|--------------------------------------------------------------|--------------------------------------------|
| -18.                | -18 °C                                                       | -16 °C                                     |

### Temperaturen

#### EnergySaver aktivieren

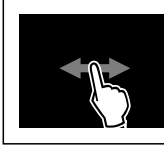

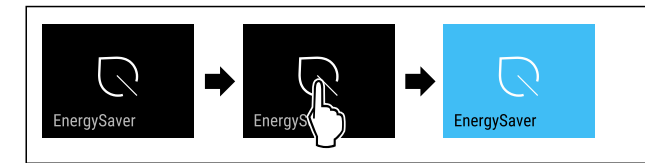

Fig. 36

- Handlungsschritte nach Abbildung durchführen.
- $\triangleright$  Energiesparmodus ist aktiviert.

#### EnergySaver deaktivieren

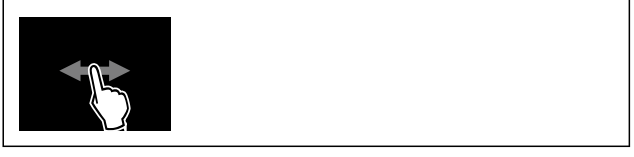

Fig. 37

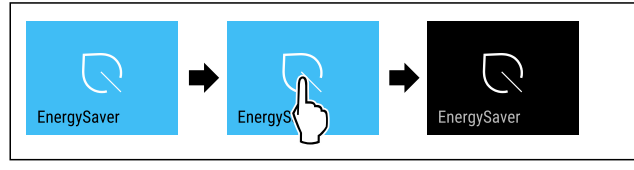

Fig. 38

- ▶ Handlungsschritte nach Abbildung durchführen.
- ▷ Energiesparmodus ist deaktiviert.

# Statuslicht (Statusanzeige)

Mit dieser Funktion aktivieren oder deaktivieren Sie das Statuslicht (Statusanzeige). Wenn Sie das Gerät zum ersten Mal in Betrieb nehmen, dann ist das Statuslicht werksseitig deaktiviert. Wenn Sie das Statuslicht aktivieren, dann erkennen Sie den Status des Geräts bei geschlossener Tür an der Lichtfarbe. Wenn die Tür geöffnet ist, dann ist das Statuslicht inaktiv.

| Statuslicht                  | Status des Geräts                                           |
|------------------------------|-------------------------------------------------------------|
| blaues Licht                 | Gerät arbeitet einwandfrei.                                 |
| rotes, pulsierendes<br>Licht | Stromausfall (siehe 7.3.1 Überblick<br>über Warnungen)      |
| Signalton                    | Temperaturalarm (siehe 7.3.1 Über-<br>blick über Warnungen) |
|                              | Fehler (siehe 7.3.1 Überblick über<br>Warnungen)            |

Bedeutung der Lichtfarbe des Statuslichts

#### Statuslicht aktivieren

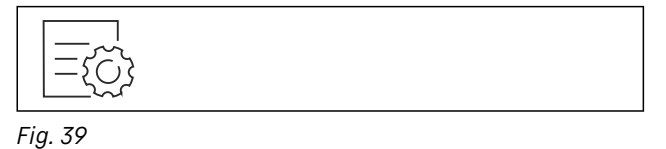

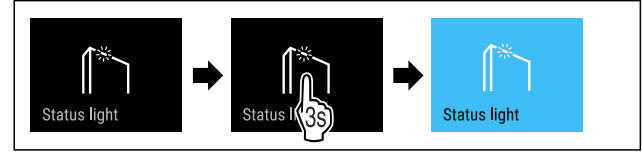

Fig. 40

Handlungsschritte nach Abbildung durchführen.

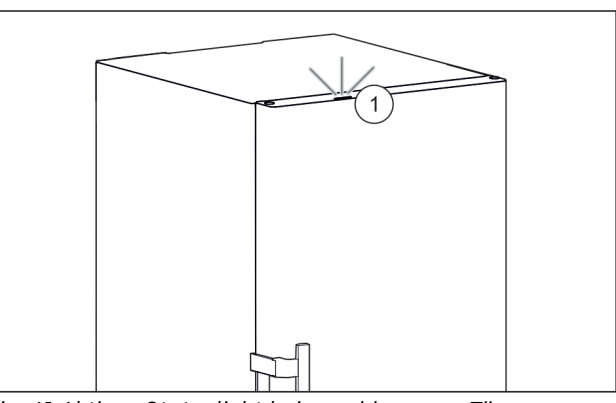

- Fig. 41 Aktives Statuslicht bei geschlossener Tür ▷ Statuslicht Fig. 41 (1) ist aktiviert.
- ▷ Statuslicht leuchtet bei geschlossener Tür blau oder rot.

#### Statuslicht deaktivieren

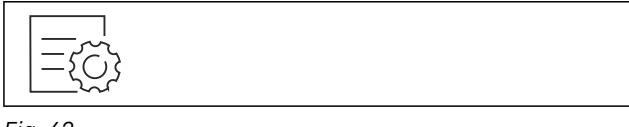

Fig. 42

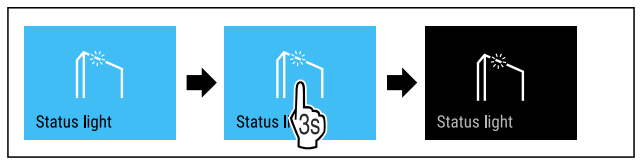

#### Fig. 43

- ▶ Handlungsschritte nach Abbildung durchführen.
- $\triangleright$  Statuslicht ist deaktiviert.

# Display-Helligkeit

Mit dieser Funktion stellen Sie die Helligkeit des Displays stufenweise ein.

Sie können die folgenden Helligkeitsstufen einstellen:

- 40 %
- 60 %
- 80 %
- 100 % (Voreinstellung)

#### Helligkeit einstellen

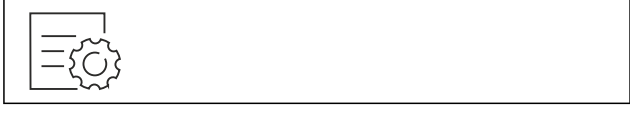

Fig. 44

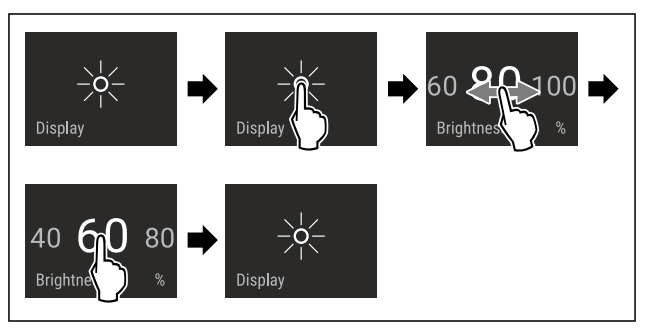

Fig. 45 Beispielhafte Darstellung: Von 80 % zu 60 % wechseln.

Handlungsschritte nach Abbildung durchführen.

 $\triangleright$  Helligkeit ist eingestellt.

# Türalarm

Mit dieser Funktion aktivieren oder deaktivieren Sie den Türalarm. Der Türalarm ertönt, wenn die Tür zu lange geöffnet ist. Der Türalarm ist bei Auslieferung aktiviert. Sie können einstellen, wie lange die Tür geöffnet sein darf, bis der Türalarm ertönt.

Sie können die folgenden Werte einstellen:

- 1 Minute
- 2 Minuten
- 3 Minuten
- Aus

#### Türalarm einstellen

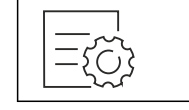

Fig. 46

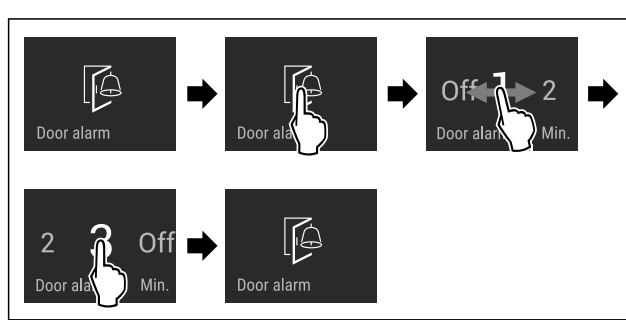

Fig. 47 Beispielhafte Darstellung: Türalarm von 1 Minute zu 3 Minuten wechseln.

- ▶ Handlungsschritte nach Abbildung durchführen.
- ⊳ Türalarm ist eingestellt.

#### Türalarm deaktivieren

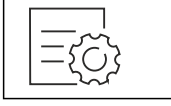

Fig. 49

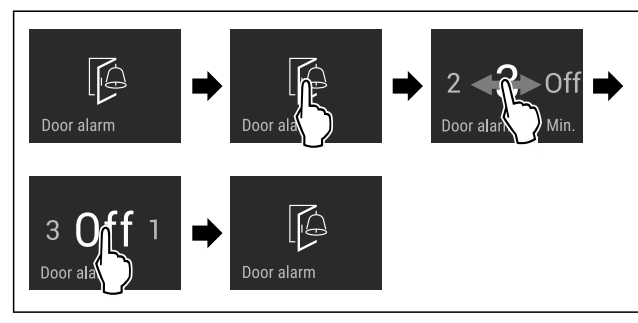

Fig. 50

Handlungsschritte nach Abbildung durchführen.

> Türalarm ist deaktiviert.

# Eingabesperre

Mit dieser Funktion aktivieren oder deaktivieren Sie die Eingabesperre. Die Eingabesperre verhindert, dass das Gerät versehentlich z. B. durch Kinder bedient wird.

Anwendung:

- Unbeabsichtigte Änderung von Funktionen vermeiden.

- Unbeabsichtigtes Ausschalten des Geräts vermeiden.
- Unbeabsichtigte Temperatureinstellung vermeiden.

#### Eingabesperre aktivieren

Wenn Sie die Eingabesperre aktivieren, dann können Sie weiterhin in den Menüs navigieren, Sie können aber andere Funktionen nicht auswählen oder verändern.

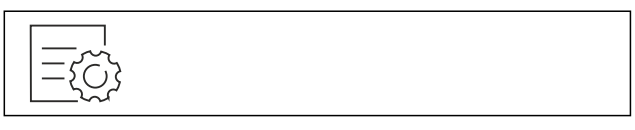

Fig. 51

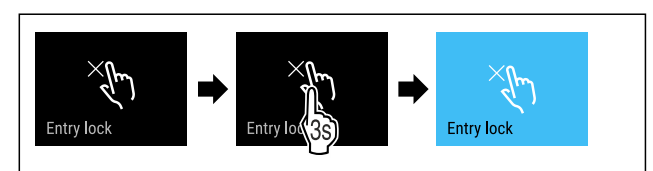

Fig. 52

Handlungsschritte nach Abbildung durchführen.
 Eingabesperre ist aktiviert.

### Eingabesperre deaktivieren

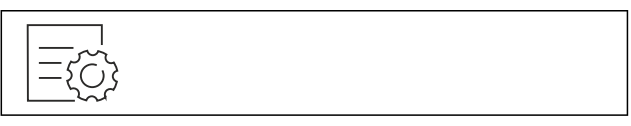

Fig. 53

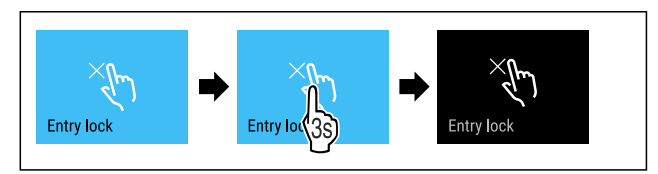

Fig. 54

- Handlungsschritte nach Abbildung durchführen.
- $\triangleright$  Eingabesperre ist deaktiviert.

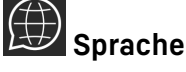

Mit dieser Funktion stellen Sie die Sprache der Anzeige ein.

Sie können die folgenden Sprachen einstellen:

- Deutsch
- Englisch
- Französisch
- Spanisch
- Italienisch
- Niederländisch
- Tschechisch
- Polnisch
- Portugiesisch
- Bulgarisch
- Russisch
- Chinesisch

#### Sprache einstellen

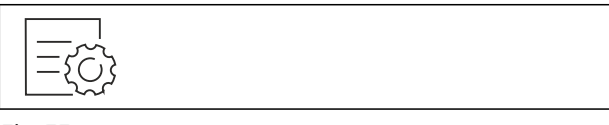

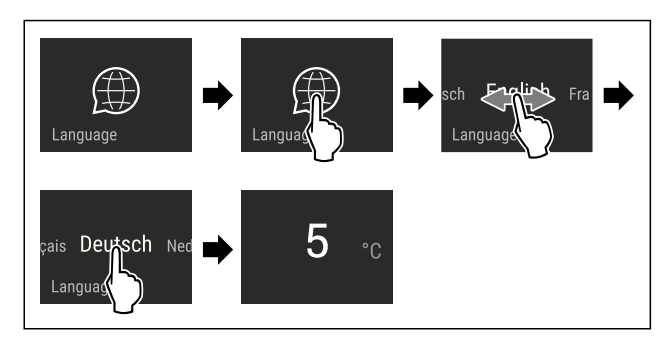

Fig. 56 Beispielhafte Darstellung je nach Sprache und Temperatur

Handlungsschritte nach Abbildung durchführen.

> Sprache ist eingestellt.

▷ Anzeige springt zur Statusanzeige zurück.

### Geräteinformation

Mit dieser Funktion zeigen Sie sich Modellname, Index, Seriennummer und Servicenummer Ihres Geräts an. Sie benötigen die Geräteinformationen, wenn Sie den Kundenservice kontaktieren. (siehe 10.4 Kundenservice)

Mit dieser Funktion öffnen Sie außerdem das Erweiterte Menü. (siehe 3 Funktionsweise des Touch & Swipe-Displays)

#### Geräteinformationen anzeigen

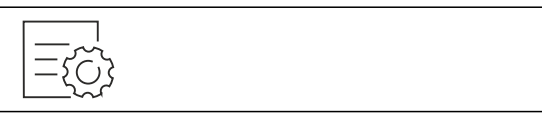

Fig. 57

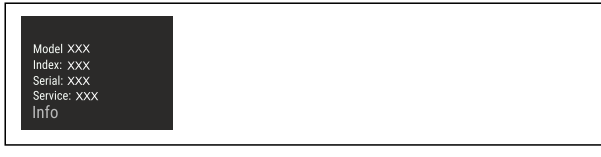

Fig. 58

- ▶ Handlungsschritte nach Abbildung durchführen.
- ▷ Display zeigt Geräteinformationen an.

# software Software

Mit dieser Funktion zeigen Sie sich die Softwareversion Ihres Geräts an.

#### Softwareversion anzeigen

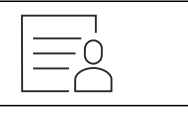

Fig. 59

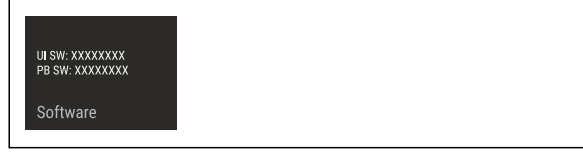

Fig. 60

- ▶ Handlungsschritte nach Abbildung durchführen.
- $\triangleright$  Display zeigt Softwareversion an.

# Demomodus

#### Der Demomodus ist eine spezielle Funktion für Händler, die Gerätefunktionen vorführen möchten. Wenn Sie den Demomodus aktivieren, dann sind alle kältetechnischen Funktionen deaktiviert.

Wenn Sie Ihr Gerät einschalten und in der Statusanzeige "Demo" erscheint, dann ist der Demomodus bereits aktiviert.

Wenn Sie den Demomodus aktivieren und anschließend wieder deaktivieren, dann wird das Gerät auf Werkseinstellungen zurückgesetzt. (siehe Zurücksetzen auf Werkseinstellungen)

#### Demomodus aktivieren

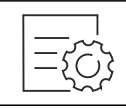

Fig. 61

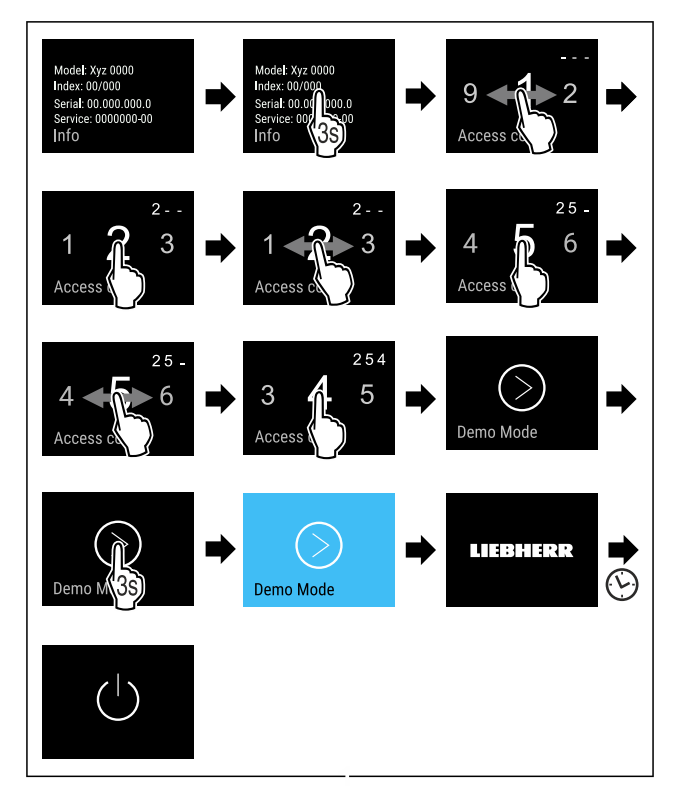

#### Fig. 62

- ► Handlungsschritte nach Abbildung durchführen.
- ▷ Demomodus ist aktiviert.
- ▷ Gerät ist ausgeschaltet.
- Gerät einschalten. (siehe 4.1 Gerät einschalten (Erstinbetriebnahme))
- Dash In der Statusanzeige erscheint "DEMO".

#### Demomodus deaktivieren

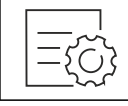

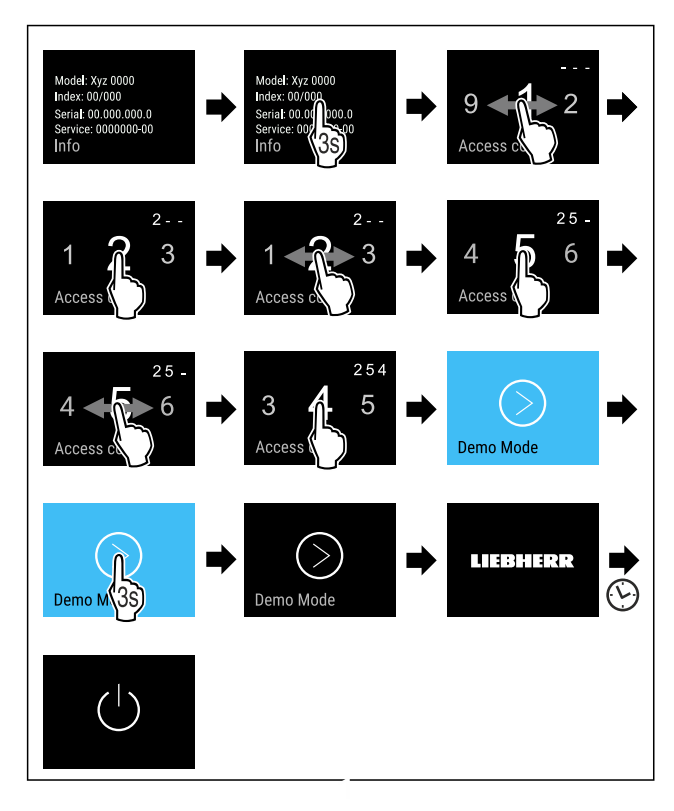

Fig. 64

- ► Handlungsschritte nach Abbildung durchführen.
- ▷ Demomodus ist deaktiviert.
- ⊳ Gerät ist ausgeschaltet.
- ► Gerät einschalten. (siehe 4.1 Gerät einschalten (Erstinbetriebnahme))
- ▷ Gerät ist auf Werkseinstellungen zurückgesetzt.

# Zurücksetzen auf Werkseinstellungen

Mit dieser Funktion setzen Sie alle Einstellungen auf Werkseinstellungen zurück. Alle Einstellungen, die Sie bisher vorgenommen haben, werden auf ihre ursprüngliche Einstellung zurückgesetzt.

#### Zurücksetzen durchführen

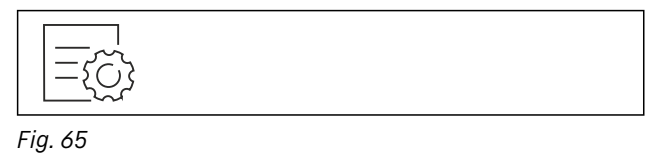

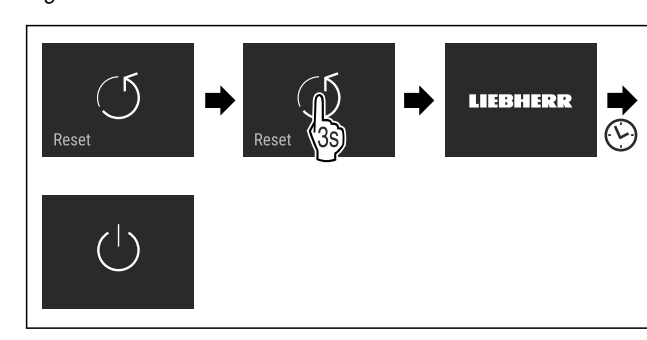

Fig. 66

- ► Handlungsschritte nach Abbildung durchführen.
- ▷ Gerät ist zurückgesetzt.
- ▷ Gerät ist ausgeschaltet.
- Gerät neu starten. (siehe 4.1 Gerät einschalten (Erstinbetriebnahme))

# 7.3 Meldungen

Es gibt zwei Kategorien von Meldungen:

| Kategorie  | Bedeutung                                                                                                    |
|------------|----------------------------------------------------------------------------------------------------|
| Warnung    | Warnungen erscheinen bei einem Türalarm<br>oder bei Funktionsstörungen.                                                                                                 |
|            | Sie können einfachere Warnungen selbst<br>beenden. Bei schwerwiegenden Funktions-<br>störungen müssen Sie den Kundenservice<br>kontaktieren. (siehe 10.4 Kundenservice) |
| Erinnerung | Erinnerungen erinnern an allgemeine<br>Vorgänge. Sie können diese Vorgänge durch-<br>führen und damit die Meldung beenden.                                              |

# 7.3.1 Überblick über Warnungen

Verhalten des Geräts bei Warnungen:

- Warnung erscheint im Display rot.
- Alarmton ertönt in aufsteigender Lautstärke.
- Bei einigen Warnungen pulsiert die Innenbeleuchtung.

| Meldung                                 | Ursache                                                                                                    | Beenden der<br>Meldung                                                   |
|-----------------------------------------|----------------------------------------------------------------------------------------------------|--------------------------------------------------------------------------|
| Close the door.<br>Türalarm             | Die Meldung<br>erscheint, wenn die<br>Tür zu lange geöffnet<br>ist.                                                                                        | Handlungs-<br>schritte<br>(siehe Türalarm<br>) durchführen.              |
| Power failure<br>Stromausfall-<br>alarm | Die Meldung<br>erscheint, wenn die<br>Gefriertemperatur<br>durch einen Strom-<br>ausfall gestiegen ist.                                                    | Handlungs-<br>schritte<br>(siehe Strom-<br>ausfallalarm)<br>durchführen. |
| Temperaturalarm                         | Die Meldung<br>erscheint, wenn die<br>Gefriertemperatur<br>nicht der einge-<br>stellten Temperatur<br>entspricht.                                          | Handlungs-<br>schritte<br>(siehe Tempera-<br>turalarm)<br>durchführen.   |
| Error<br>Fehler                         | Die Meldung<br>erscheint, wenn ein<br>Gerätefehler besteht.<br>Ein Bauteil des<br>Geräts weist einen<br>Fehler auf.                                        | Handlungs-<br>schritte<br>(siehe Fehler)<br>durchführen.                 |
| WiFi Error<br>WLAN-Fehler               | Die Meldung<br>erscheint, wenn das<br>Gerät nicht mit dem<br>WLAN verbunden<br>werden konnte.<br>(siehe WLAN-Verbin-<br>dung zum ersten Mal<br>herstellen) | Handlungs-<br>schritte<br>(siehe WLAN-<br>Fehler) durch-<br>führen.      |

#### 7.3.2 Warnungen beenden

#### Türalarm

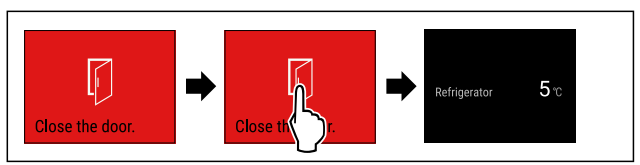

Fig. 67 Beispielhafte Darstellung

# Ausstattung

- Handlungsschritte nach Abbildung durchführen. -oder-
- Tür schließen.
- $\triangleright$  Display springt zur Statusanzeige.

Sie können einstellen, wie lange die Tür geöffnet sein darf, bis der Türalarm ertönt. (siehe Türalarm einstellen)

#### Stromausfallalarm

Wenn der Stromausfall beendet ist, dann kühlt das Gerät auf die zuvor eingestellte Zieltemperatur.

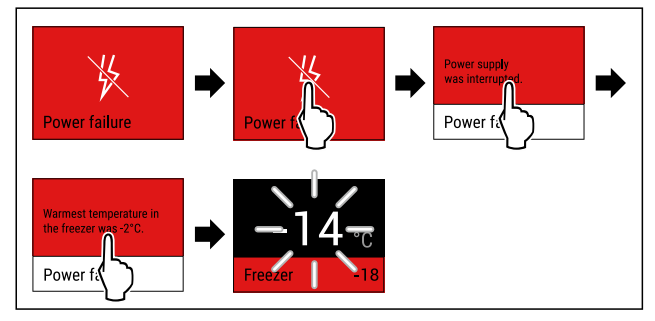

- Fig. 68 Beispielhafte Darstellung
- Display kurz berühren.
- ▷ Display zeigt Informationen zur Warnung.
- Display kurz berühren.
- ▷ Wärmste Gefriertemperatur wird angezeigt.
- Wenn Gefriertemperatur bei unter -9 °C lag: Lebensmittel können weiterhin verzehrt werden.
  - Wenn Gefriertemperatur auf über -9 °C gestiegen ist:
- Lebensmittel prüfen.
- Display kurz berühren.
- Display springt zur Statusanzeige: Aktuelle Temperatur und Zieltemperatur werden angezeigt.

#### Temperaturalarm

Ursache für Temperaturunterschiede kann sein:

- Sie haben warme, frische Lebensmittel eingelegt.
- Beim Umsortieren und Entnehmen von Lebensmitteln ist zu viel warme Raumluft eingeströmt.
- Der Strom ist länger ausgefallen.
- Das Gerät ist defekt.
- Ursache beheben.
- $\,\triangleright\,$  Gerät kühlt auf zuvor eingestellte Zieltemperatur.

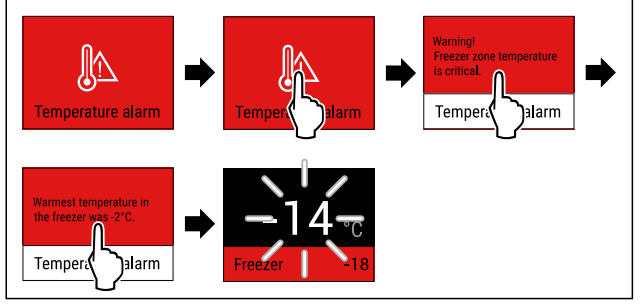

- Fig. 69 Beispielhafte Darstellung
- Display kurz berühren.
- Display zeigt Informationen zur Warnung.
- Display kurz berühren.
- ▷ Wärmste Gefriertemperatur wird angezeigt.
- Wenn Gefriertemperatur bei unter -9 °C lag: Lebensmittel können weiterhin verzehrt werden.
- Wenn Gefriertemperatur auf über -9 °C gestiegen ist: Lebensmittel prüfen.
- Display kurz berühren.
- Display springt zur Statusanzeige: Aktuelle Temperatur und Zieltemperatur werden angezeigt.

#### Fehler

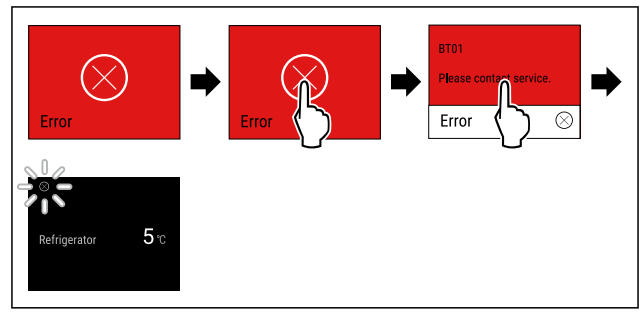

Fig. 70 Beispielhafte Darstellung

- Display kurz berühren.
- $\triangleright$  Fehlercode wird angezeigt.
- Fehlercode notieren.
- Display kurz berühren.
- ▷ Display springt zur Statusanzeige.
- An den Kundenservice wenden. (siehe 10.4 Kundenservice)

#### WLAN-Fehler

- ► WLAN-Verbindung prüfen.
- Gerät erneut mit dem WLAN verbinden. (siehe WLAN)

### 7.3.3 Überblick über Erinnerungen

Verhalten des Geräts bei Erinnerungen:

- Erinnerung erscheint im Display gelb.
- Alarmton ertönt.
- Bei einigen Erinnerungen pulsiert die Innenbeleuchtung.

# 8 Ausstattung

# 8.1 Schubfächer

Sie können die Schubfächer zur Reinigung entnehmen.

Sie können die Schubfächer entnehmen, um VarioSpace zu nutzen.

Entnahme und Einsetzen der Schubfächer unterscheidet sich je nach Auszugssystem. Ihr Gerät kann unterschiedliche Auszugssysteme enthalten.

#### Hinweis

Der Energieverbrauch steigt und die Kühlleistung verringert sich, wenn die Belüftung nicht ausreicht.

- Unterstes Schubfach im Gerät lassen!
- Ventilatorluftschlitze innen an der Rückwand immer freihalten!

## 8.1.1 Schubfach geführt auf Behälterrippe

Das Schubfach läuft direkt auf der Behälterrippe. Es gibt keine Schienen.

#### Schubfach entnehmen

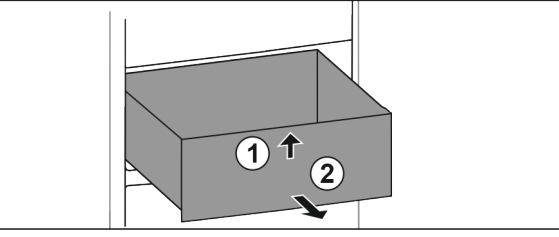

- Schubfach bis zum Anschlag herausziehen.
- Schubfach vorne anheben. *Fig. 71 (1)*
- Schubfach nach vorne entnehmen. Fig. 71 (2)

#### Schubfach einsetzen

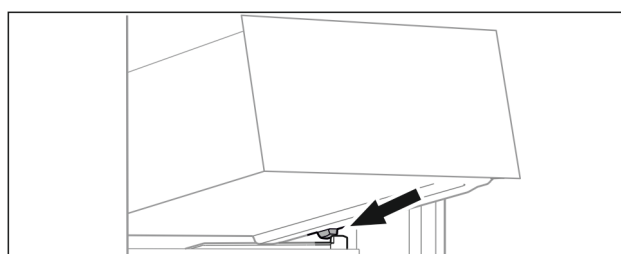

Fig. 72

- Schubfach schräg hinter den Stoppern auf Behälterrippe aufsetzen. (siehe Fig. 72)
- Schubfach absenken.
- Schubfach nach hinten einschieben.

#### 8.1.2 Unterstes Schubfach

Das Schubfach ist das unterste Schubfach im Gerät. Es läuft direkt auf der Behälterrippe. Es gibt keine Schienen.

#### Schubfach entnehmen

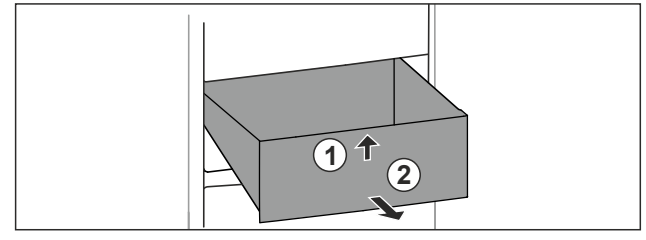

Fig. 73

- Schubfach bis zum Anschlag herausziehen.
- Schubfach vorne anheben. *Fig. 73 (1)*
- Schubfach nach vorne entnehmen. Fig. 73 (2)

#### Schubfach einsetzen

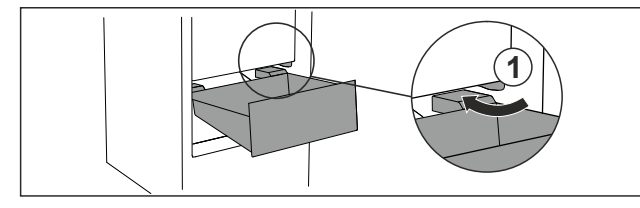

Fig. 74

- Schubfach schräg um die Stopper *Fig.* 74 (1) herumführen.
- Schubfach absenken.
- Schubfach nach hinten einschieben.

# 8.2 EasyTwist-Ice

Mit dem EasyTwist-Ice können Sie Eiswürfel in haushaltsüblichen Mengen herstellen. Der EasyTwist-Ice wird über einen Wassertank mit Wasser versorgt.

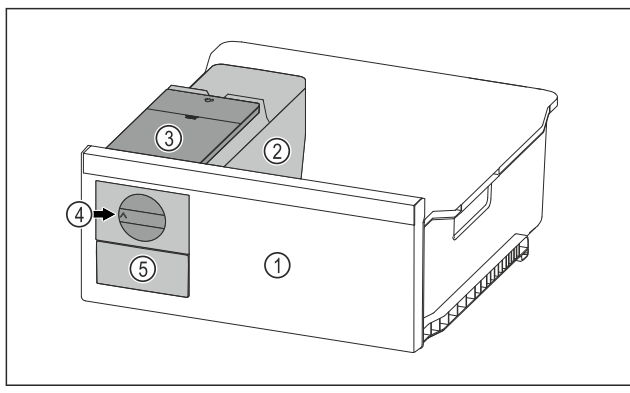

Fig. 75 Beispielhafte Darstellung

 Gefrierschubfach mit EasyTwist-Ice
 Korpus mit Eiswürfel-

(4) Drehknopf(5) Eiswürfelschubfach

schale (3) Wassertank

#### Hinweis

Position des Gefrierschubfachs mit EasyTwist-Ice im Gerät nicht ändern.

### 8.2.1 Eiswürfel herstellen

Die Eiswürfelmenge, die Sie in einem bestimmten Zeitraum mit dem EasyTwist-Ice herstellen können, hängt von der Gefriertemperatur des Geräts ab. Je tiefer die Temperatur im Gerät ist, desto mehr Eiswürfel können Sie herstellen.

| Maximale Eiswürfelmenge der<br>Eiswürfelschale:                                | 20 Eiswürfel                                                 |
|--------------------------------------------------------------------------------|--------------------------------------------------------------|
| Maximale Kapazität des<br>Eiswürfelschubfachs:                                 | 40 Eiswürfel (entspricht<br>zwei Eiswürfelprodukti-<br>onen) |
| Weitere Informationen zur<br>benötigten Zeit für die Eiswür-<br>felproduktion: | (siehe 10.1 Technische<br>Daten)                             |

Sicherstellen, dass folgende Voraussetzungen erfüllt sind: Bestandteile des EasyTwist-Ice sind gereinigt.

#### Wassertank befüllen

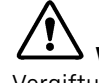

WARNUNG
Vergiftungsgefahr durch verunreinigtes Wasser!

Wassertank nur mit Trinkwasser befüllen.

#### ACHTUNG

Zuckerhaltige Flüssigkeiten! Beschädigung des EasyTwist-Ice.

Ausschließlich mit kaltem Trinkwasser befüllen.

#### Hinweis

Durch die Verwendung von gefiltertem, entkarbonisiertem Wasser wird Trinkwasser in bester geschmacklicher Qualität für die störungsfreie Eiswürfel-Produktion erreicht. Diese Wassergualität kann mit einem im Fachhandel erhält-

lichen Tischwasserfilter erreicht werden.

 Wasserbehälter nur mit gefiltertem, entkarbonisiertem Trinkwasser befüllen.

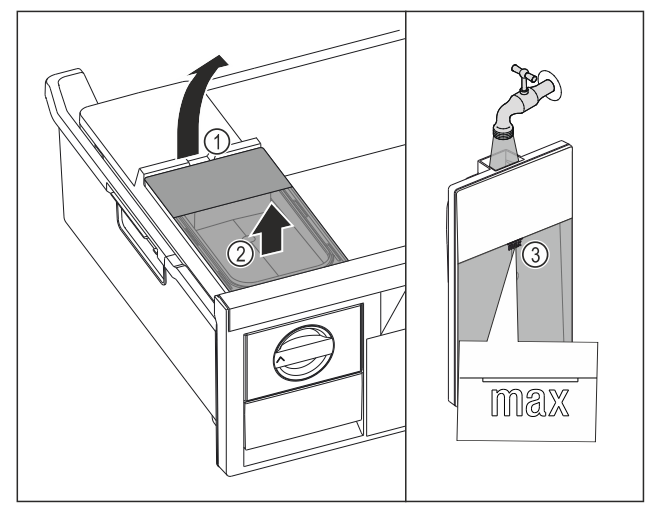

- Gefrierschubfach bis zum Anschlag herausziehen.
- ▶ Wassertank an der Aussparung *Fig. 76 (1)* anheben.

# Wartung

- ▶ Wassertank nach oben entnehmen. *Fig. 76 (2)*
- Wassertank bis zur Markierung Fig. 76 (3) mit Trinkwasser befüllen.

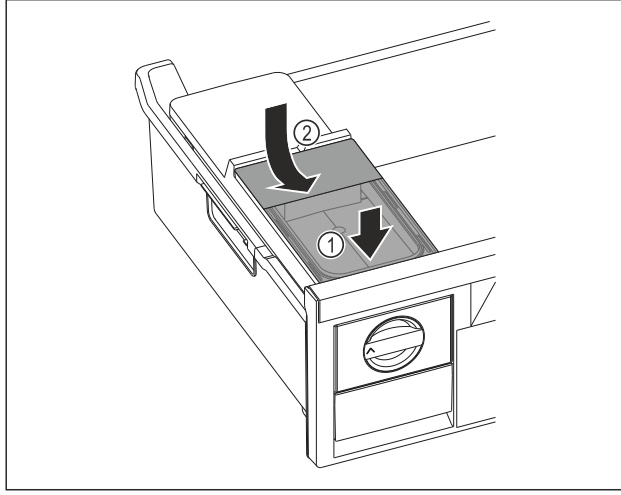

Fig. 77

- ► Wassertank vorne ansetzen. *Fig. 77 (1)*
- ▶ Wassertank hinten absenken. *Fig. 77 (2)*
- Gefrierschubfach einschieben.

#### Eiswürfel herauslösen

Sicherstellen, dass folgende Voraussetzungen erfüllt sind:

- Benötigte Zeit für Eiswürfelproduktion ist eingehalten. (siehe 10.1 Technische Daten)
- 🗖 Gefrierschubfach ist vollständig eingeschoben.
- Eiswürfelschubfach ist vollständig eingeschoben.
- Drehknopf Fig. 75 (4) im Uhrzeigersinn bis zum Anschlag drehen.
- Eiswürfel fallen aus der Eiswürfelschale in das Eiswürfelschubfach Fig. 75 (5).

Wenn sich nicht alle Eiswürfel aus der Eiswürfelschale herauslösen:

 Drehknopf mehrmals im Uhrzeigersinn bis zum Anschlag drehen.

# 8.3 VarioSpace

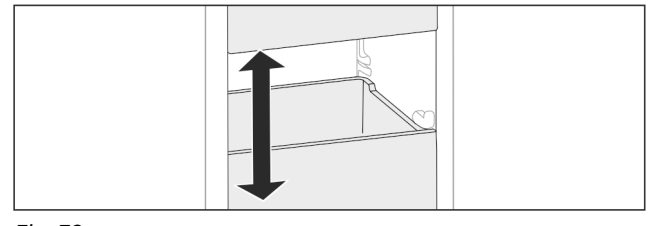

Fig. 78

Sie können Schubfächer und Glasplatten aus dem Gerät herausnehmen. So erhalten Sie Platz für große Lebensmittel wie Geflügel, Fleisch, große Wildteile sowie hohe Backwaren. Diese können dadurch als Ganzes eingefroren und weiter zubereitet werden.

Belastungsgrenzen der Schubfächer und Glasplatten beachten (siehe 10.1 Technische Daten).

# 8.4 Kühlakku

Die Kühlakkus verhindern bei Stromausfall, dass die Temperatur zu schnell ansteigt.

Die Kühlakkus sind im Schubfach.

Sie können die Kühlakkus im Gefriertablett lagern.

### 8.4.1 Kühlakku verwenden

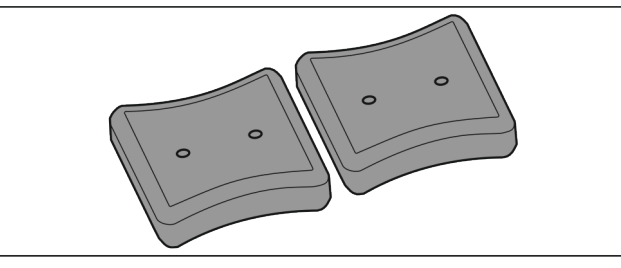

Fig. 79

Wenn Kühlakkus durchgefroren sind:

 Im oberen, vorderen Bereich des Gefrierteils auf Gefriergut legen.

# 9 Wartung

# 9.1 Auszugssysteme zerlegen / montieren

### 9.1.1 Hinweise zum Zerlegen

Sie können einige Auszugssysteme zur Reinigung zerlegen. Ihr Gerät kann unterschiedliche Auszugssysteme enthalten. Die folgenden Auszugssysteme sind zerlegbar oder nicht zerlegbar:

| Auszugssystem                          | zerlegbar /<br>nicht zerlegbar                                 |
|----------------------------------------|----------------------------------------------------------------|
| Schubfach geführt auf<br>Behälterrippe | zerlegbar (siehe 9.1.2 Schubfach<br>geführt auf Behälterrippe) |
| Unterstes Schubfach                    | nicht zerlegbar                                                |

### 9.1.2 Schubfach geführt auf Behälterrippe

#### Auszugssystem zerlegen

Sicherstellen, dass folgende Voraussetzungen erfüllt sind:
 Schubfach ist entnommen. (siehe 8.1.1 Schubfach geführt auf Behälterrippe)

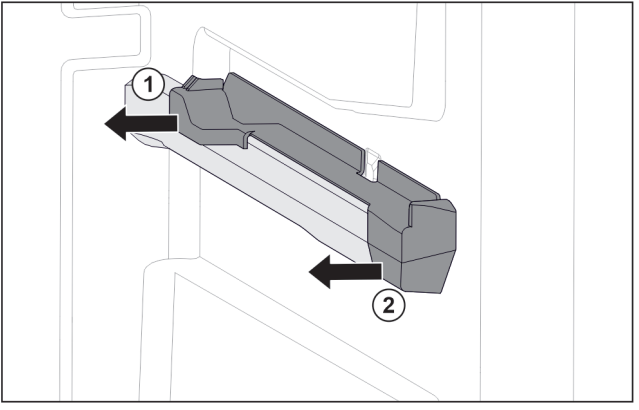

Fig. 80 Aufsteckteil auf der rechten Behälterrippe

- Aufsteckteil unten hinten greifen.
- Aufsteckteil hinten zur Seite abziehen. Fig. 80 (1)
- Aufsteckteil vorne zur Seite abziehen. *Fig. 80 (2)*

#### Auszugssystem montieren

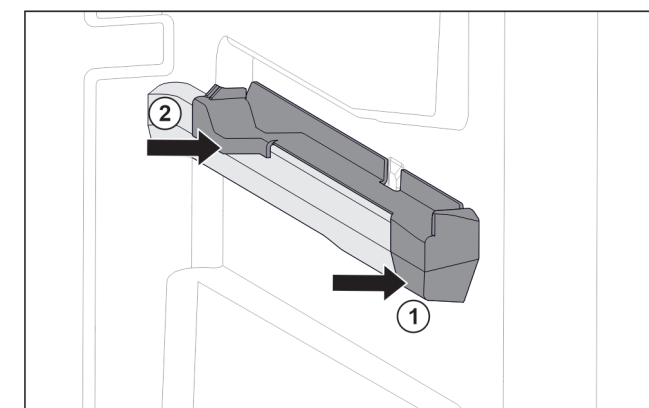

Fig. 81 Aufsteckteil auf der rechten Behälterrippe

- Aufsteckteil vorne an Behälterrippe ansetzen. Fig. 81 (1)
- Aufsteckteil hinten andrücken. Fig. 81 (2)

### 9.2 Gerät abtauen

#### 9.2.1 Mit NoFrost abtauen

Das Abtauen erfolgt automatisch durch das NoFrost-System. Die Feuchtigkeit schlägt sich am Verdampfer nieder, wird periodisch abgetaut und verdunstet.

Das Gerät muss nicht abgetaut werden.

#### Hinweis

Am Geräteboden können sich Wassertropfen sammeln. Wenn Sie das Gerät außer Betrieb setzen:

 Handtuch vor das Gerät legen, um eventuell herauslaufende Wassertropfen aufzufangen. (siehe 11 Außer Betrieb setzen)

## 9.3 Gerät reinigen

#### 9.3.1 Vorbereiten

# 

Gefahr eines elektrischen Schlags!

Stecker des Kühlgerätes ziehen oder die Stromzufuhr unterbrechen.

# 

Brandgefahr

Kältekreislauf nicht beschädigen.

- ▶ Gerät leeren.
- Netzstecker herausziehen.

#### 9.3.2 Gehäuse reinigen

#### ACHTUNG

Unsachgemäße Reinigung!

- Beschädigungen am Gerät.
- Ausschließlich weiche Putztücher und ph-neutrale Allzweckreiniger verwenden.
- Keine scheuernden oder kratzenden Schwämme oder Stahlwolle verwenden.
- Keine scharfen, scheuernden, sand-, chlorid- oder säurehaltigen Putzmittel verwenden.

### 

Verletzungs- und Beschädigungsgefahr durch heißen Dampf!

Heißer Dampf kann zu Verbrennungen führen und die Oberflächen beschädigen.

- Keine Dampfreinigungsgeräte verwenden!
- Gehäuse mit einem weichen, sauberen Tuch abwischen. Bei starker Verschmutzung lauwarmes Wasser mit Neutralreiniger verwenden. Glasflächen können zusätzlich mit Glasreiniger gereinigt werden.

#### 9.3.3 Innenraum reinigen

#### ACHTUNG

Unsachgemäße Reinigung!

- Beschädigungen am Gerät. ▶ Ausschließlich weiche Putztücher und ph-neutrale
- Allzweckreiniger verwenden. Keine scheuernden oder kratzenden Schwämme oder
- Stahlwolle verwenden.
  Keine scharfen, scheuernden, sand-, chlorid- oder säurehaltigen Putzmittel verwenden.
- Kunststoff-Flächen: mit einem weichen, sauberen Tuch, lauwarmem Wasser und etwas Spülmittel von Hand reinigen.
- Metall-Flächen: mit einem weichen, sauberen Tuch, lauwarmem Wasser und etwas Spülmittel von Hand reinigen.

#### 9.3.4 Ausstattung reinigen

#### ACHTUNG

Unsachgemäße Reinigung! Beschädigungen am Gerät.

- Ausschließlich weiche Putztücher und ph-neutrale Allzweckreiniger verwenden.
- Keine scheuernden oder kratzenden Schwämme oder Stahlwolle verwenden.
- Keine scharfen, scheuernden, sand-, chlorid- oder säurehaltigen Putzmittel verwenden.

#### Reinigung mit einem weichen, sauberen Tuch, lauwarmem Wasser und etwas Spülmittel:

- Schubfach
- Gefriertablett
- Bestandteile des EasyTwist-Ice
- Ausstattung zerlegen: siehe jeweiliges Kapitel.
- Ausstattung reinigen.

### 9.3.5 EasyTwist-Ice reinigen

EasyTwist-Ice in den folgenden Fällen reinigen:

- Erstinbetriebnahme
- Nichtbenutzung von mehr als 48 Stunden
- Reinigungsbedarf

#### EasyTwist-Ice zerlegen

Sicherstellen, dass folgende Voraussetzungen erfüllt sind:

- Schubfach ist entnommen. (siehe 8.1 Schubfächer)
- Schubfach ist auf einem Tisch abgestellt.

# Wartung

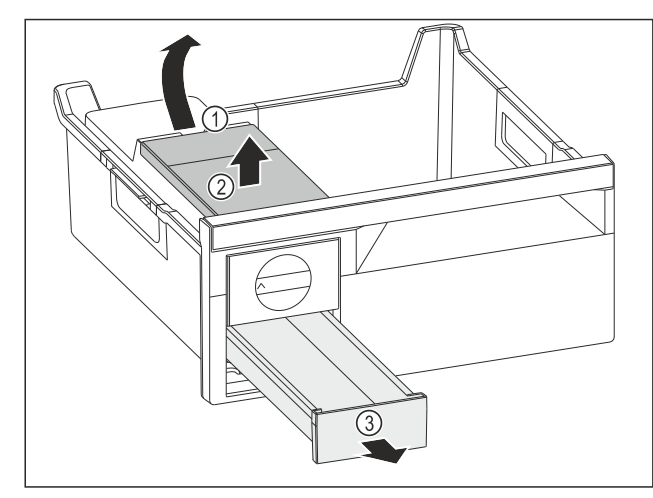

Fig. 82

- ▶ Wassertank entnehmen: Wassertank an der Aussparung *Fig. 82 (1)* anheben.
- Wassertank *Fig. 82 (2)* nach oben entnehmen.
- Eiswürfelschubfach *Fig. 82 (3)* nach vorne entnehmen.

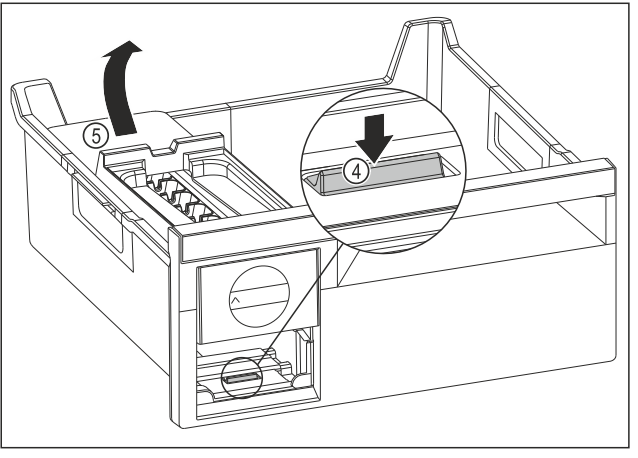

Fig. 83

- ▶ EasyTwist-Ice-Korpus entnehmen: Lasche *Fig. 83 (4)* mit Finger nach unten drücken und gleichzeitig mit der anderen Hand den EasyTwist-Ice-Korpus *Fig. 83 (5)* von hinten anheben.
- EasyTwist-Ice-Korpus aus dem Gefrierschubfach entnehmen.

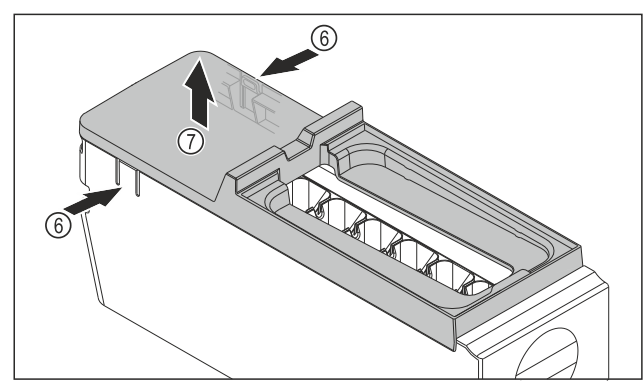

Fig. 84

- Abdeckung des EasyTwist-Ice-Korpus entnehmen: Laschen Fig. 84 (6) an den beiden Seiten des EasyTwist-Ice-Korpus mit einer Hand drücken.
- Abdeckung *Fig. 84 (7)* mit der anderen Hand nach oben entnehmen.
- $\triangleright$  EasyTwist-Ice ist in vier Teile zerlegt. (siehe Fig. 85)

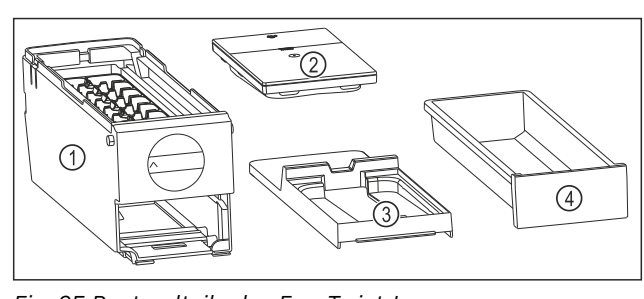

- *Fig. 85 Bestandteile des EasyTwist-Ice*(1) EasyTwist-Ice-Korpus (3) Abdeckung
  - mit Eiswürfelschale
- (2) Wassertank (4) Eiswürfelschubfach

#### ACHTUNG

Beschädigungsgefahr durch unsachgemäße Demontage! Abbrechen, Springen und Splittern der Ausstattung. Wenn Sie den EasyTwist-Ice-Korpus weiter zerlegen, dann können Sie den Drehknopf oder andere Teile des EasyTwist-Ice-Korpus beschädigen.

- EasyTwist-Ice nur in abgebildete Bestandteile zerlegen. (siehe Fig. 85)
- EasyTwist-Ice-Korpus *Fig. 85 (1)* als Ganzes reinigen.

#### EasyTwist-Ice reinigen

Sicherstellen, dass folgende Voraussetzungen erfüllt sind:

- EasyTwist-Ice ist zerlegt. (siehe EasyTwist-Ice zerlegen)
- Eiswürfelschubfach, Wassertank, Abdeckung und EasyTwist-Ice-Korpus mit warmem Wasser und etwas Spülmittel reinigen.
- Alle gereinigten Bestandteile mit trockenem Tuch vollständig abtrocknen.
- ▷ EasyTwist-Ice ist gereinigt.

#### EasyTwist-Ice montieren

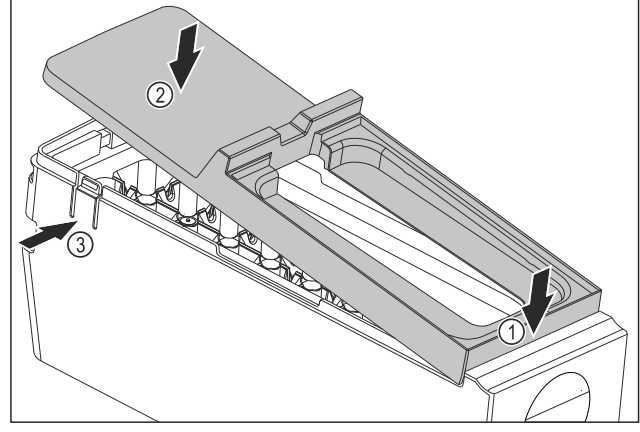

- Abdeckung des EasyTwist-Ice-Korpus montieren: Abdeckung vorne ansetzen. Fig. 86 (1)
- Abdeckung hinten absenken. *Fig. 86 (2)*
- > Abdeckung rastet hörbar in beiden Laschen Fig. 86 (3) ein.

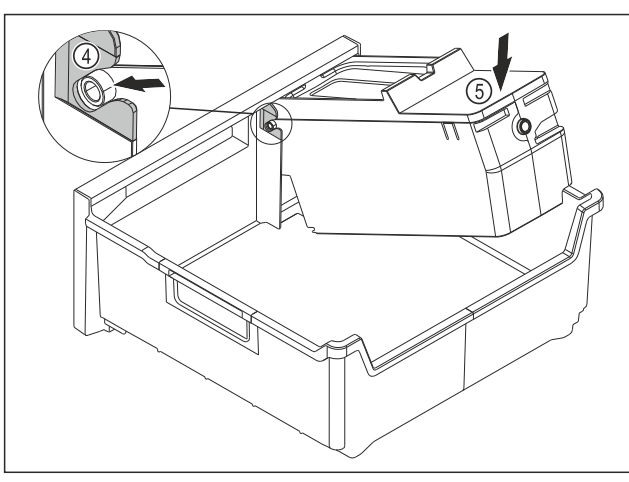

Fig. 87

- EasyTwist-Ice-Korpus montieren: Achsen des EasyTwist-Ice-Korpus in die Führungen Fig. 87 (4) einschieben.
- EasyTwist-Ice-Korpus Fig. 87 (5) hinten nach unten drücken.
- ▷ EasyTwist-Ice-Korpus rastet hörbar ein.

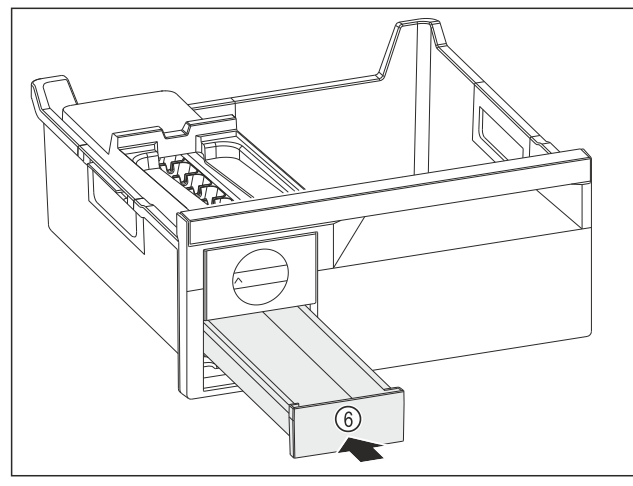

Fig. 88

Eiswürfelschubfach Fig. 88 (6) einschieben.

# 

Vergiftungsgefahr durch verunreinigtes Wasser!

- Wassertank nur mit Trinkwasser befüllen.
- Wassertank mit Wasser befüllen.
- Wassertank einsetzen.
- Schubfach einsetzen. (siehe 8.1 Schubfächer) Wenn Sie ungefiltertes Wasser verwenden:
- Eiswürfel, die 24 Stunden nach der ersten Eiswürfelproduktion hergestellt werden, entsorgen.

-oder-

Wenn Sie gefiltertes Wasser verwenden:

Eiswürfel, die 48 Stunden nach der ersten Eiswürfelproduktion hergestellt werden, entsorgen.

### 9.3.6 Nach dem Reinigen

- ▶ Gerät und Ausstattungsteile trockenreiben.
- ▶ Gerät anschließen und einschalten.
- SuperFrost aktivieren (siehe 7.2 Gerätefunktionen) .
   Wenn die Temperatur ausreichend kalt ist:
- Lebensmittel einlegen.
- Reinigung regelmäßig wiederholen.

# 10 Kundenhilfe

## 10.1 Technische Daten

Temperaturbereich

Gefrieren -28 °C bis -15 °C

Maximale Einfriermenge / 24 Stunden

Gefrierteil siehe Typenschild unter "Gefriervermögen .../ 24 h"

| Maximales Beladungsgewicht der Ausstattung                                                          |                                                                                     |                                                                                          |                                                                                     |
|----------------------------------------------------------------------------------------------------|-------------------------------------------------------------------------------------|------------------------------------------------------------------------------------------|-------------------------------------------------------------------------------------|
| Ausstattung                                                                                         | Geräte-<br>breite<br>550 mm<br>(siehe<br>Montage-<br>anweisung,<br>Geräte-<br>maße) | Geräte-<br>breite<br>600 mm<br>(siehe<br>Montage-<br>anwei-<br>sung,<br>Geräte-<br>maße) | Geräte-<br>breite<br>700 mm<br>(siehe<br>Montage-<br>anweisung,<br>Geräte-<br>maße) |
| Schubfach geführt<br>auf Behälterrippe<br>(siehe 8.1.1 Schub-<br>fach geführt auf<br>Behälterrippe) | 14 kg                                                                               | 19 kg                                                                                    | 19 kg                                                                               |
| Unterstes Schub-<br>fach<br>(siehe 8.1.2 Unterst<br>es Schubfach)                                   |                                                                                     | 11 kg                                                                                    | 19 kg                                                                               |

Eiswürfelproduktion mit EasyTwist-Ice

| Zeitdauer bei -18 °C                     | ca. 5,5 Stunden |
|------------------------------------------|-----------------|
| Zeitdauer bei eingeschaltetem SuperFrost | ca. 3 Stunden   |

Beleuchtung

| Energieeffizienzklasse <sup>1</sup>        | Lichtquelle |
|--------------------------------------------|-------------|
| Dieses Produkt enthält eine oder mehrere   | LED         |
| Lichtquellen der Energieeffizienzklasse G. |             |

<sup>1</sup> Das Gerät kann Lichtquellen mit unterschiedlichen Energieeffizienzklassen enthalten. Die niedrigste Energieeffizienzklasse ist angegeben.

Für Geräte mit WLAN-Verbindung:

| Frequenzangabe                                 |                                                                     |
|------------------------------------------------|---------------------------------------------------------------------|
| Frequenzband                                   | 2,4 GHz                                                             |
| Maximal abge-<br>strahlte Leistung             | < 100 mW                                                            |
| Verwendungs-<br>zweck der Funkein-<br>richtung | Einbindung in das örtliche WLAN-<br>Netzwerk zur Datenkommunikation |

# 10.2 Betriebsgeräusche

Das Gerät verursacht während des Betriebs unterschiedliche Laufgeräusche.

- Bei **geringer Kühlleistung** arbeitet das Gerät energiesparend, aber länger. Die Lautstärke ist **geringer**.
- Bei starker Kühlleistung werden Lebensmittel schneller gekühlt. Die Lautstärke ist höher.

Beispiele:

- aktivierte Funktionen (siehe 7.2 Gerätefunktionen)
- laufender Ventilator
- frisch eingelegte Lebensmittel
- hohe Umgebungstemperatur
- lang geöffnete Tür

| Geräusch                                  | Mögliche Ursache                                                        | Geräusch-Art                  |  |
|-------------------------------------------|-------------------------------------------------------------------------|-------------------------------|--|
| Blubbern und<br>Plätschern                | Kältemittel fließt<br>im Kältekreislauf.                                | normales Arbeits-<br>geräusch |  |
| Fauchen und<br>Zischen                    | Kältemittel spritzt<br>in Kältekreislauf<br>ein.                        | normales Arbeits-<br>geräusch |  |
| Brummen                                   | Das Gerät kühlt.<br>Die Lautstärke<br>hängt von der<br>Kühlleistung ab. | normales Arbeits-<br>geräusch |  |
| Surren und<br>Rauschen                    | Der Ventilator<br>läuft.                                                | normales<br>Betriebsgeräusch  |  |
| Klicken                                   | Komponenten<br>werden ein- und<br>ausgeschaltet.                        | normales Schalt-<br>geräusch  |  |
| Rattern oder<br>Summen                    | Ventile oder<br>Klappen sind aktiv.                                     | normales Schalt-<br>geräusch  |  |
| leises Klopfen,<br>Summen oder<br>Surren* | Das Ventil ist aktiv.                                                   | normales<br>Betriebsgeräusch  |  |

| Geräusch  | Mögliche<br>Ursache                                    | Geräusch-Art        | Beheben                                                                                        |
|-----------|--------------------------------------------------------|---------------------|------------------------------------------------------------------------------------------------|
| Vibration | ungeeigneter<br>Aufbau                                 | Fehler-<br>Geräusch | Gerät über<br>Stellfüße<br>waagrecht<br>ausrichten.                                            |
| Klappern  | Ausstattung,<br>Gegenstände<br>im Gerätein-<br>nenraum | Fehler-<br>Geräusch | Ausstat-<br>tungsteile<br>fixieren.<br>Abstand<br>zwischen den<br>Gegen-<br>ständen<br>lassen. |

# 10.3 Technische Störung

Ihr Gerät ist so konstruiert und hergestellt, dass Funktionssicherheit und lange Lebensdauer gegeben sind. Sollte dennoch während des Betriebes eine Störung auftreten, so prüfen Sie bitte, ob die Störung auf einen Bedienungsfehler zurückzuführen ist. In diesem Fall müssen Ihnen auch während der Garantiezeit die anfallenden Kosten berechnet werden.

Folgende Störungen können Sie selbst beheben.

#### 10.3.1 Gerätefunktion

| Fehler                                       | Ursache                                                                            | Beseitigung                                                                                                    |
|----------------------------------------------|------------------------------------------------------------------------------------|----------------------------------------------------------------------------------------------------|
| Das Gerät arbeitet<br>nicht.                 | → Das Gerät ist nicht eingeschaltet.                                               | ▶ Gerät einschalten.                                                                                                    |
|                                              | → Der Netzstecker steckt nicht richtig<br>in der Steckdose.                        | <ul> <li>Netzstecker kontrollieren.</li> </ul>                                                                                                    |
|                                              | → Die Sicherung der Steckdose ist<br>nicht in Ordnung.                             | <ul> <li>Sicherung kontrollieren.</li> </ul>                                                                                                    |
|                                              | → Stromausfall                                                                     | <ul> <li>Gerät geschlossen halten.</li> <li>Lebensmittel schützen: Kühlakkus oben auf Lebensmittel<br/>legen oder ein anderes Gefriergerät benutzen, falls der<br/>Stromausfall länger andauert.</li> <li>Aufgetaute Lebensmittel nicht wieder einfrieren.</li> </ul> |
|                                              | → Die Kaltgerätebuchse steckt nicht richtig im Gerät.                              | <ul> <li>Kaltgerätebuchse kontrollieren.</li> </ul>                                                                                                    |
| Temperatur ist<br>nicht ausreichend<br>kalt. | → Die Gerätetür ist nicht richtig geschlossen.                                     | ▶ Gerätetür schließen.                                                                                                    |
|                                              | → Die Umgebungstemperatur ist zu hoch.                                             | <ul> <li>Problemlösung: (siehe 1.4 Einsatzbereich des Geräts)</li> </ul>                                                                                                    |
|                                              | → Das Gerät wurde zu häufig oder zu<br>lange geöffnet.                             | Abwarten, ob sich die erforderliche Temperatur von<br>allein wieder einstellt. Falls nicht, an den Kundenservice<br>wenden. (siehe 10.4 Kundenservice)                                                                                                    |
|                                              | → Es wurden zu große Mengen<br>frischer Lebensmittel ohne<br>SuperFrost eingelegt. | <ul> <li>Problemlösung: (siehe SuperFrost)</li> </ul>                                                                                                    |
|                                              | → Die Temperatur ist falsch einge-<br>stellt.                                      | <ul> <li>Temperatur kälter einstellen und nach 24 Stunden<br/>kontrollieren.</li> </ul>                                                                                                    |
|                                              | → Das Gerät steht zu nahe an einer<br>Wärmequelle (Herd, Heizung etc).             | <ul> <li>Standort des Geräts oder der Wärmequelle verändern.</li> </ul>                                                                                                    |

| Fehler                                                                                      | Ursache                                                                                         | Beseitigung                                                                              |
|---------------------------------------------------------------------------------------------|-------------------------------------------------------------------------------------------------|------------------------------------------------------------------------------------------|
| Die Statusanzeige<br>leuchtet nicht.                                                        | → Die Statusanzeige ist ausge-<br>schaltet.                                                     | <ul> <li>Statusanzeige einschalten. (siehe Statuslicht (Status-<br/>anzeige))</li> </ul> |
|                                                                                             | → Die Tür ist geöffnet.                                                                         | ▶ Tür schließen.                                                                         |
|                                                                                             | → Das Gerät ist ausgeschaltet.                                                                  | ► Gerät einschalten.                                                                     |
|                                                                                             | → LED ist defekt.                                                                               | <ul> <li>An den Kundenservice wenden. (siehe 9 Wartung)</li> </ul>                       |
| Die Türdichtung<br>ist defekt oder<br>soll aus anderen<br>Gründen ausge-<br>tauscht werden. | → Die Türdichtung ist wechselbar. Sie<br>kann ohne weiteres Hilfswerkzeug<br>gewechselt werden. | <ul> <li>An den Kundenservice wenden. (siehe 10.4 Kundenservice)</li> </ul>              |
| Das Gerät ist<br>vereist oder<br>es bildet sich<br>Kondenswasser.                           | → Die Türdichtung kann aus der Nut gerutscht sein.                                              | <ul> <li>Türdichtung auf einen korrekten Sitz in der Nut über-<br/>prüfen.</li> </ul>    |
| Gerät ist an<br>den Außenflächen<br>warm*.                                                  | → Die Wärme des Kältekreislaufs<br>wird zur Vermeidung von Kondens-<br>wasser genutzt.          | <ul> <li>Dies ist normal.</li> </ul>                                                     |

### 10.3.2 Ausstattung

| Fehler                  | Ursache                                                                | Beseitigung                                                                                                    |
|-------------------------|------------------------------------------------------------------------|----------------------------------------------------------------------------------------------------|
| Die Innenbeleuch-       | → Das Gerät ist nicht eingeschaltet.                                   | ▶ Gerät einschalten.                                                                                                 |
| tung leuchtet<br>nicht. | → Die Tür war länger als 15 Minuten offen.                             | <ul> <li>Innenbeleuchtung schaltet sich bei geöffneter Tür nach<br/>ungefähr 15 Minuten. automatisch aus.</li> </ul> |
|                         | → Die LED-Beleuchtung ist defekt<br>oder die Abdeckung ist beschädigt. | <ul> <li>An den Kundenservice wenden. (siehe 10.4 Kundenservice)</li> </ul>                                          |

## **10.4 Kundenservice**

Prüfen Sie zunächst, ob Sie den Fehler selbst beheben können (siehe 10 Kundenhilfe) . Falls dies nicht der Fall ist, wenden Sie sich an den Kundenservice.

Sie finden die Adresse in der beiliegenden Broschüre "Liebherr-Service" oder unter home.liebherr.com/service.

# 

Unfachmännische Reparatur! Verletzungen.

- Reparaturen und Eingriffe am Gerät und der Netzanschlussleitung, die nicht ausdrücklich genannt sind (siehe 9 Wartung), nur vom Kundendienst ausführen lassen.
- Beschädigte Netzanschlussleitung nur durch den Hersteller oder seinen Kundendienst oder eine ähnlich qualifizierte Person ersetzen.
- Bei Geräten mit Kaltgerätestecker darf der Wechsel vom Kunden vorgenommen werden.

#### 10.4.1 Kundenservice kontaktieren

Sicherstellen, dass folgende Geräteinformationen bereitliegen:

- Gerätebezeichnung (Model und Index)
- Service-Nr. (Service)
- 🗖 Serial-Nr. (S-Nr.)

 Geräteinformationen über das Display abrufen. (siehe Geräteinformation)

-oder-

- Geräteinformationen dem Typenschild entnehmen. (siehe 10.5 Typenschild)
- Geräteinformationen notieren.
- Kundenservice benachrichtigen: Fehler und Geräteinformationen mitteilen.
- Dies ermöglicht einen schnellen und zielgerichteten Service.
- ▶ Weitere Anweisungen des Kundenservices befolgen.

# 10.5 Typenschild

Das Typenschild befindet sich hinter den Schubfächern an der Geräteinnenseite.

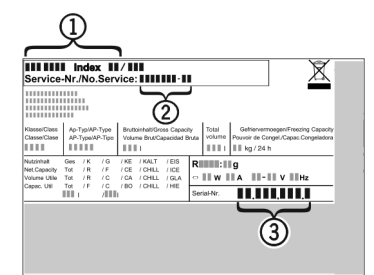

Fig. 89

(1) Gerätebezeichnung (3) Serial-Nr.

- (2) Service-Nr.
- ► Informationen vom Typenschild ablesen.

# 11 Außer Betrieb setzen

- ▶ Gerät leeren.
- ▶ Gerät ausschalten. (siehe Gerät aus- und einschalten)
- ▶ Netzstecker aus der Steckdose ziehen.
- Bei Bedarf Kaltgerätebuchse entfernen: Kaltgerätebuchse aus dem Gerätestecker herausziehen und gleichzeitig nach links und rechts bewegen.
- ▶ Handtuch vor das Gerät legen, um eventuell herauslaufende Wassertropfen aufzufangen.
- Gerät reinigen. (siehe 9.3 Gerät reinigen)
- ▶ Tür offen lassen, damit keine schlechten Gerüche entstehen.

# 12 Entsorgung

## 12.1 Gerät für die Entsorgung vorbereiten

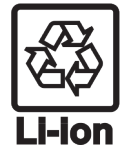

Liebherr setzt in einigen Geräten Batterien ein. In der EU hat der Gesetzgeber aus Umweltschutzgründen den Endnutzer dazu verpflichtet, diese Batterien vor der Entsorgung der Altgeräte zu entnehmen. Wenn Ihr Gerät Batterien enthält, ist am Gerät ein entsprechender Hinweis angebracht.

- Lampen Für den Fall, dass Sie Lampen selbstständig und zerstörungsfrei entnehmen können, bauen Sie diese ebenfalls vor der Entsorgung aus.
- Gerät außer Betrieb setzen.
- ▶ Wenn möglich: Lampen zerstörungsfrei ausbauen.

## 12.2 Gerät umweltfreundlich entsorgen

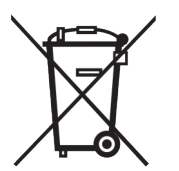

Das Gerät enthält noch wertvolle Materialien und ist einer vom unsortierten Siedlungsabfall getrennten Erfassung zuzuführen.

Batterien getrennt vom Altgerät entsorgen. Dazu können Sie die Batterien kostenlos im Handel sowie bei den Recycling- und Wertstoffhöfen zurückgeben.

Lampen

über

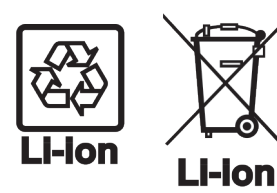

Für Deutschland:

Lampen

die jeweiligen Sammelsysteme entsorgen.

Ausgebaute

Sie können bei den örtlichen Recycling- und Wertstoffhöfen das Gerät kostenlos über die Sammelbehälter der Klasse 1 entsorgen. Beim Kauf eines neuen Kühl- / Gefriergeräts und einer Verkaufsfläche > 400 m<sup>2</sup> nimmt der Handel das Altgerät auch kostenlos zurück.

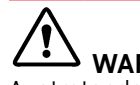

# WARNUNG

Austretendes Kältemittel und Öl!

Brand. Das enthaltene Kältemittel ist umweltfreundlich, aber brennbar. Das enthaltene Öl ist ebenfalls brennbar. Entweichendes Kältemittel und Öl können sich bei entsprechend hoher Konzentration und in Kontakt mit einer externen Wärmequelle entzünden.

- Rohrleitungen des Kältemittelkreislaufs und Kompressor nicht beschädigen.
- Hinweise zum Gerätetransport beachten.
- Gerät beschädigungsfrei abtransportieren. ►
- Batterien, Lampen und Gerät nach den oben genannten ► Vorgaben entsorgen.

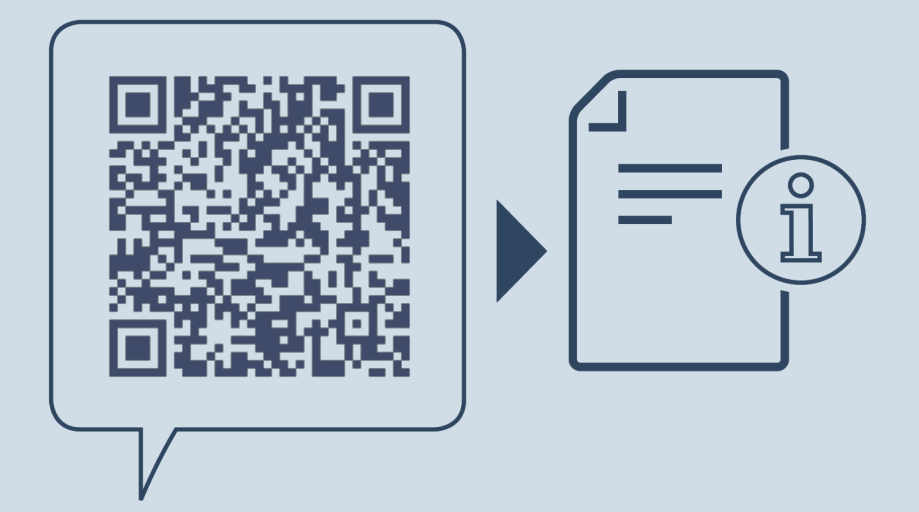

home.liebherr.com/fridge-manuals

DE Gefrierschrank

Ausgabedatum: 20250131

Artikelnr.-Index: 7088549-00

Liebherr-Hausgeräte GmbH Memminger Straße 77-79 88416 Ochsenhausen Deutschland